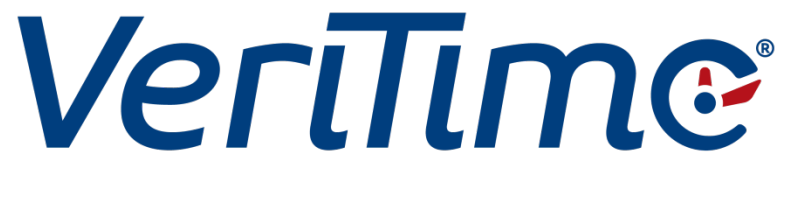

# Release Notes – February 23, 2013

# Table of Contents

| Logo and Tab5                                  |
|------------------------------------------------|
| System Activity6                               |
| Schedule Sync between Aesop and VeriTime7      |
| Job Families8                                  |
| Job Types9                                     |
| Staff Groups10                                 |
| Profile11                                      |
| Rounding Rules12                               |
| Payroll rules12                                |
| Weekly Overtime12                              |
| Daily Overtime13                               |
| Weekly Double Time13                           |
| Daily Double Time                              |
| Mandatory Overtime13                           |
| Mandatory Double Time14                        |
| Consecutive Day Overtime14                     |
| Count Time Over Midnight Towards Overtime15    |
| Count Daily Overtime Towards Weekly Overtime15 |
| Exception Pay (NEW!!!)15                       |
| Swing Differential (NEW!!!)16                  |
| Graveyard Differential (NEW!!!)16              |
| Holiday Worked (NEW!!!)16                      |
| Comp Time (NEW!!!)                             |
| Job Family Assignment17                        |
| Absence Reason & Master Calendar Event Rules18 |
| Work Schedules                                 |
| Position Administration23                      |
| Master Calendar Events                         |
| Holiday Event                                  |

| C  | Days Off                        |    |
|----|---------------------------------|----|
| C  | Calamity                        |    |
| L  | Jnscheduled Day                 |    |
| V  | Working Out of Office           |    |
| Wa | ige Codes                       |    |
| V  | Wage Code Definitions           |    |
|    | Straight Time Pay @ 1.0x (ST)   | 35 |
|    | Gap Time                        | 35 |
|    | Overtime hours paid @ 1.5x (OT) |    |
|    | Overtime hours paid @ 2.0x (DT) | 35 |
|    | Sick Leave                      |    |
|    | Vacation Leave                  |    |
|    | Personal Days Off               |    |
|    | Holiday - Paid Leave            |    |
|    | Holiday - UnPaid Leave          | 35 |
|    | Holiday Worked @ ST             | 35 |
|    | Holiday Worked @ OT             | 35 |
|    | Holiday Worked @ DT             | 35 |
|    | Shift Diff Swing                |    |
|    | Shift Diff Graveyard            | 35 |
|    | Miscellaneous Leave             |    |
|    | Leave With Out Pay              |    |
|    | Exception Pay – Under Schedule  |    |
|    | Exception Pay – Over Schedule   |    |
|    | Comp Time Earned @ ST           |    |
|    | Comp Time Earned @ OT           |    |
|    | Comp Time Earned @ DT           |    |
|    | Comp Time Taken                 |    |
|    | Day Off – Paid Leave            |    |
|    | Day Off – Unpaid Leave          |    |
|    | Calamity – Paid Leave           |    |
|    | Calamity – Unpaid Leave         |    |

| Floating Holiday             |    |
|------------------------------|----|
| Military Time Off            |    |
| Religious Holiday            |    |
| Bereavement Leave            |    |
| Workers Comp                 |    |
| FMLA                         |    |
| Working Out of Office        |    |
| Wage Options                 |    |
| Data Migration               |    |
| User Settings                | 40 |
| User Schedule                | 42 |
| Payroll Summary Report       |    |
| Payroll Review Report        |    |
| Leave Balance Summary Report |    |
| Leave Balance History Page   |    |
| Schedule Summary Report      | 53 |
| Global Search                | 54 |
| Event Types                  | 55 |
| Tag Admin                    |    |
| Organizational Settings      | 57 |
| Timesheet Review             |    |
| Payroll Wizard               | 59 |
| Admin Time                   | 60 |
| Work Summary Report          | 61 |
| Work Detail Report           | 62 |
| Customer Support             | 62 |
| Barcodes                     | 63 |
| Report Writer                | 63 |
| Org Super Licer              |    |
| Org super oser               |    |
| Timesheet                    | 64 |
| Timesheet<br>Time Clock      | 64 |

## Logo and Tab

- New VeriTime logo
  - The icon in Aesop has been updated
  - $\circ$  ~ The logo in the top left of VeriTime has been updated
- The "Back to Aesop" link has changed
  - A new tab called "Aesop" has been added to VeriTime. This link replaces clicking the Frontline logo in the top left.
  - The frontline logo in the top left has been updated to go to FrontlineTechnologies.com in a new window.

| Aesop |
|-------|
|       |

#### **System Activity**

- A new icon will display to the left of the user's login name when the system is processing records behind the scenes. Clicking the icon, will pop up the System Activity window.
- System Activity web page was added
  - This page displays the last 50 background processes that ran for the org sorted by the most recent update. These processes include:
    - Nightly Job Add Timesheets
    - Nightly Job Auto-Populate Timesheets
    - Nightly Job Auto-Submit Timesheets
    - Nightly Job Build Timesheet Date Ranges
    - Nightly Job Tacit Approval (not currently in use)
    - Nightly Job End of Weekly Payroll (for exception pay and comp time)
    - VeriTime Visibility Transfer from Aesop (this only happens when VeriTime is first enabled)
    - Master Calendar Event (inserts, updates, deletes)
    - Staff Group (inserts, updates, deletes)
    - Position (inserts, updates, deletes)
    - Work Schedule (inserts, updates, deletes)
    - Wage Code Assignment for Comp Time
    - Manual Payroll Recalculation (from the customer support website)
  - If a Staff Group has been updated, the system will rebuild payroll for up to the last 45 days and any time in the future.
  - If a Position, Work Schedule, Master Calendar Event, or Absence has changed the system will rebuild the schedule for a user based on the time constraints of the change.

| System Activity |  |
|-----------------|--|
|                 |  |
|                 |  |

| Verīl      | īme                |          |              |                                                           |  |
|------------|--------------------|----------|--------------|-----------------------------------------------------------|--|
| Re         | ports Configure    | Aesop    |              |                                                           |  |
| System /   | Activity           |          |              |                                                           |  |
| Date       | Activity           | Status   | Initiated By | Run Time                                                  |  |
| 01/28/2013 | Position Change    | Complete | System       | Start: 09:34:42 AM<br>End: 09:34:43 AM<br>Total: 00:00:01 |  |
| 01/28/2013 | Staff Group Change | Complete | System       | Start: 09:33:46 AM<br>End: 09:33:47 AM<br>Total: 00:00:00 |  |
| 01/28/2013 | Insert Timesheets  | Complete | System       | Start: 12:38:57 AM<br>End: 12:39:31 AM                    |  |

# Schedule Sync between Aesop and VeriTime

• The schedule sync and break sync features between Aesop and VeriTime have been removed.

| Schedule                                     | Auto Deduct                                  |
|----------------------------------------------|----------------------------------------------|
| View Schedule                                | Auto Deduct Time                             |
| Break 👪                                      | Default To Organization     Customize        |
| ** For more information <u>click here</u> ** | Duration: 00:00                              |
| VeriTime Visibility<br>Timesheet Approval:   | ** For more information <u>click here</u> ** |
| · · · · · · · · · · · · · · · · · · ·        |                                              |

#### **Job Families**

A job family is a collection of related job types. (for example// Job Family "Custodial Staff", may represent Custodian Supervisor, Night Custodian, Junior Custodian, and so forth).

- The Job Families web page was added
  - This web page allows the administration of job families which will contain groups of job types. The grid of job families also displays the current staff group, term, and profile that each row it a part of. Staff Groups will be explained later.

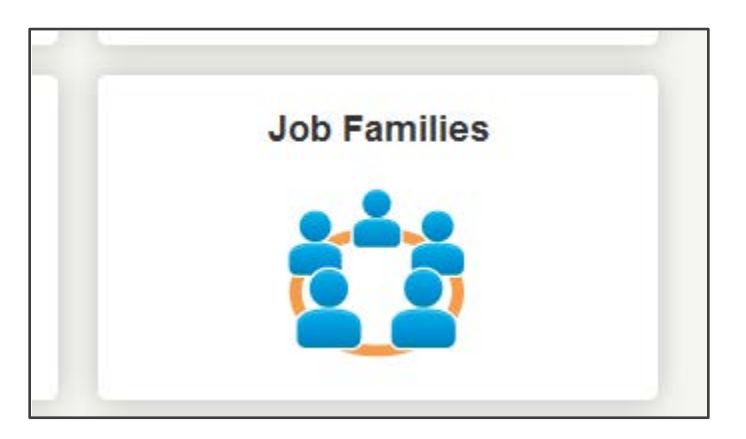

| <b>^</b>   | Reports Configure | Aesop                                                                                        |
|------------|-------------------|----------------------------------------------------------------------------------------------|
| Job Fa     | milies            |                                                                                              |
| Find       |                   | Search                                                                                       |
| Find: none |                   | Displaying 1-10 out of 15 total results. View                                                |
| Actions    | Name              | Current Profile Rule                                                                         |
| 0          | Administrators    | None                                                                                         |
| 0 💼        | Custodial         | Staff Group: Security & Maintenance<br>Term: 07/01/2011 - 06/30/2014<br>Profile: Maintenance |

#### Job Types

A job type is a label identifying a specific kind of work within the school district and can be defined within the district budget as well as within labor contracts and pay ranges. Job types are applied to positions. An employee can work one or more job types.

- The Job Types web page has been updated
  - o The External Id field has been renamed "Job Code"
  - Job Family and Work Year have been added to the grid. The Work Year is a predefined list of working days for a position. Job Family is a required field.

| *          | Reports Configure            | Aesop              |            |                        |                           |
|------------|------------------------------|--------------------|------------|------------------------|---------------------------|
| Job Ty     | pes                          |                    |            |                        |                           |
| Find       |                              | Search             |            |                        |                           |
| Find: none |                              |                    |            | Displaying 1-10 out of | 47 total results. View AI |
| Actions    | Name                         | Job Code           | Job Family | Work Year              | Exempt Status             |
| •<br>•     | 2nd Shift Lead Jockey Hollow | 2ndShiftLeadJH     | Custodial  | 12 Month               | Nonexempt                 |
| ~ ~        | 2nd Shift Load Macuk         | 2ndShiftl aadMacuk | Custodial  | 12 Month               | Nonovomnt                 |

#### **Staff Groups**

A staff group represents district employee policies and/or employee/labor contracts. The staff group has an effective date (Term), which typically refers to the effective date of a Collective Bargaining Agreement, for example. The staff group is a collection of payroll rule profiles.

**Note**: When naming staff groups, do not be cryptic. Use terminology that is easy to reference and is reflective of your districts employee policies or labor contracts.

- The Staff Groups web page was added
  - This web page allows an administrator to build configurations that match the collective bargaining agreements that districts have with different bargaining units.

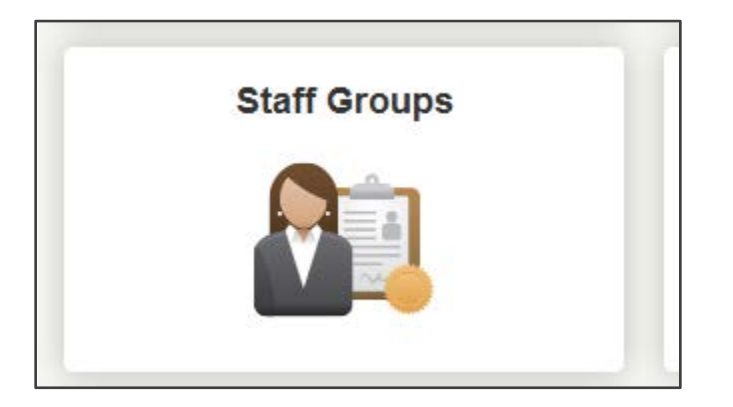

| *          | Reports Configure      | Aesop                            |
|------------|------------------------|----------------------------------|
| Staff C    | Groups                 |                                  |
| Find       |                        | Search                           |
| Find: none |                        | 8 rows were found                |
| Actions    | Name                   | Description                      |
| •          |                        |                                  |
| Ø 💼        | Food Service           | SEIU Local #272                  |
| Ø 💼        | Information Technology | Information Technology Union #12 |

| Step 1 - Name     | Name:                   | Description:    | ~ |
|-------------------|-------------------------|-----------------|---|
| Step 2 - Terms    | Food Service            | SEIU Local #272 |   |
| Step 3 - Profiles | Contract Terms          |                 |   |
| Step 4 - Jobs     | New from None           |                 |   |
| Step 5 - Settings | 07/01/2011 - 06/30/2014 | i -             |   |
|                   |                         |                 |   |
|                   |                         |                 |   |
|                   |                         |                 |   |
|                   |                         |                 |   |

| ep 1 - Name       | Name: UPSEU - United Public Service Employees Union Description: UPSEU - United Public Service Employees<br>Union |
|-------------------|----------------------------------------------------------------------------------------------------|
| Step 2 - Terms    |                                                                                                    |
| Step 3 - Profiles | Start Date: End Date:<br>07/01/2011 III 06/30/2014 III                                                            |
| itep 4 - Jobs     | Profiles                                                                                                    |
| Step 5 - Settings | New from None                                                                                                    |
|                   | C Librarian                                                                                                    |
|                   | © Nurses                                                                                                    |
|                   | © ParaProfessionals                                                                                               |
|                   | © Secretaries, Unit #42                                                                                           |
|                   |                                                                                                    |
|                   |                                                                                                    |
|                   |                                                                                                    |
|                   | Next                                                                                                    |
|                   |                                                                                                    |

#### Profile

A staff group profile represents the policies or payroll rules for a subset of employee classifications defined in a labor contract or district wide employee policy. The profile usually has a date term representing the date of the labor contract. A profile will represent one to many job families. A job family can only be represented by one profile or set of rules within a set date range.

• Each Staff Group has effective dates and one or more "profiles". Each profile represents a difference in payroll expectations within a contract.

| I | Staff Groups      |                                                     |                                                               | × |
|---|-------------------|-----------------------------------------------------|---------------------------------------------------------------|---|
|   | Step 1 - Name     | Name: UPSEU - United Public Service Employees Union | Description: UPSEU - United Public Service Employees<br>Union |   |
|   | Step 2 - Terms    | Start Date: 07/01/2011                              | End Date: 06/30/2014                                          |   |
|   | Step 3 - Profiles | Profile Name: Secretaries, Unit #42 Rounding R      | Rule: No Rounding - Actual Time                               |   |
|   | Step 4 - Jobs     | Rules                                               |                                                               |   |

## **Rounding Rules**

| Rounding Rule: | No Rounding - Actual Time            |              |
|----------------|--------------------------------------|--------------|
|                | No Rounding - Actual Time            |              |
|                | Round Up To Next Quarter Hour        |              |
| ted Assigned   | Round Up To Next Half Hour           | ove Selected |
| A              | Round Up To Next Hour                |              |
| Week           | Round Up To 10 Minute Increment      |              |
| -              | Round Up To 5 Minute Increment       |              |
| Starts Aft     | Round Down To Next Quarter Hour      |              |
|                | Round Down To Next Half Hour         |              |
|                | Round Down To Next Hour              |              |
|                | Round Down To 10 Minute Increment    |              |
|                | Round Down To 5 Minute Increment     |              |
|                | Round To Nearest Quarter Hour        |              |
|                | Round To Nearest Half Hour           |              |
|                | Round To Nearest Hour                |              |
| -              | Round To Nearest 10 Minute Increment | -            |
|                | Round To Nearest 5 Minute Increment  |              |
|                | Round Up To 6 Minute Increment       |              |
|                | Round Down To 6 Minute Increment     |              |
|                | Round To Nearest 6 Minute Increment  | J            |
| Mauf           |                                      | ,            |

**Payroll rules** 

• All of the existing payroll rules have been transferred to the new system. The full list is:

Weekly Overtime

• Specify time to start weekly OT

| Step 3 - Profiles | Profile Name: Secretaries, L | nit #42 Roundin   | g Rule: No Rounding - Actual Time | ×               |
|-------------------|------------------------------|-------------------|-----------------------------------|-----------------|
| Step 4 - Jobs     | Rules                        |                   |                                   |                 |
|                   | Available                    | Add Selected Assi | gned                              | Remove Selected |
| Step 5 - Settings | Daily Overtime               | Â                 | Weekly Overtime                   | <b>A</b>        |
|                   | Weekly Double Time           | = s               | arts After: 40:00                 |                 |
|                   | Daily Dauble Time            |                   |                                   |                 |

## **Daily Overtime**

• Specify time to start daily OT

| Step 3 - Profiles | Profile Name: Secretaries, L | Jnit #42 R   | ounding Rule: No Rounding - Actual Time | •               |
|-------------------|------------------------------|--------------|-----------------------------------------|-----------------|
| Step 4 - Jobs     | Rules                        |              |                                         |                 |
|                   | Available                    | Add Selected | Assigned                                | Remove Selected |
| Step 5 - Settings | Weekly Double Time           | Â            | Daily Overtime                          | ^               |
|                   | Daily Double Time            | Ξ            | Starts After: 08:00                     |                 |
| -                 |                              |              |                                         |                 |

## Weekly Double Time

• Specify time to start weekly DT

| Step 3 - Profiles | Profile Name: Secretaries, U | nit #42 R    | ounding Rule: No Rounding - Actual T | ime 💌           |
|-------------------|------------------------------|--------------|--------------------------------------|-----------------|
| Step 4 - Jobs     | Rules                        |              |                                      |                 |
| otop i tobo       | Available                    | Add Selected | Assigned                             | Remove Selected |
| Step 5 - Settings | Daily Double Time            | Â            | Weekly Double Time                   | *               |
|                   | Mandatory Overtime           | Ξ            | Starts After: 50:00                  |                 |
|                   |                              |              |                                      |                 |

**Daily Double Time** 

• Specify time to start daily DT

| Step 3 - Profiles | Profile Name: Secretaries, Unit #4 | 42 Rounding Rule: No Rounding - Actual Time |                 |
|-------------------|------------------------------------|---------------------------------------------|-----------------|
| Step 4 - Jobs     | Rules<br>Available                 | Add Selected Assigned                       | Remove Selected |
| Step 5 - Settings | Mandatory Overtime                 | Daily Double Time                           | *               |
|                   | Mandatory Double Time              | E Starts After: 12:00                       |                 |

**Mandatory Overtime** 

• Specify days that will be paid at OT

| Step 3 - Profiles | Profile Name: Secretari | es, Unit #42 Ro | ounding Rule: No Rounding - / | Actual Time                     |
|-------------------|-------------------------|-----------------|-------------------------------|---------------------------------|
| Step 4 - Jobs     | Rules                   |                 | A                             | Derror Oslandad                 |
| Step 5 - Settings | Mandatory Double        | Time            | Mandatory Overtime            | Remove Selected                 |
|                   | Consecutive Day O       | vertime         | Sunday Monday Thursday Friday | Tuesday 🔲 Wednesday<br>Saturday |
|                   | Count Time Over M       | idnight Towards |                               | -                               |

#### **Mandatory Double Time**

• Specify days that will be paid at DT

| Step 3 - Profiles | Profile Name: Secreta       | aries, Unit #42  | Ro    | ounding Rule: | No Rounding - Actual Time                            | ×               |
|-------------------|-----------------------------|------------------|-------|---------------|------------------------------------------------------|-----------------|
| Step 4 - Jobs     | Rules<br>Available          | Add Sele         | ected | Assigned      |                                                      | Remove Selected |
| Step 5 - Settings | Consecutive Day             | Overtime         |       | 🔲 Mandat      | ory Double Time                                      | *               |
| 5                 | Count Time Over<br>Overtime | Midnight Towards | II    | Sunday        | v 🗖 Monday 🗖 Tuesday 🗖 Wed<br>ay 🗖 Friday 🗖 Saturday | nesday          |

#### **Consecutive Day Overtime**

E.

- Force OT after a specific number of consecutive days
- Enforce a minimum number of hours in a week
- Enforce a minimum number of hours in a day
- Specify when double time starts on the consecutive day

| Step 3 - Profiles | Profile Name: Secretaries, Unit #42          | Rounding Rule: No Rounding - Actual Time | •               |
|-------------------|----------------------------------------------|------------------------------------------|-----------------|
| Step 4 - Jobs     | Rules                                        |                                          |                 |
|                   | Available Add                                | Selected Assigned                        | Remove Selected |
| Step 5 - Settings | Count Time Over Midnight Toward Overtime     | Is Consecutive Day Overtime              | A               |
| 5                 | Count Daily Overtime Towards Weekly Overtime | Minimum Hours in a Week?                 |                 |
|                   | Exception Pay                                | Minimum Hours in a Day?                  |                 |
|                   | Swing Differential                           | Force Double Time After?                 |                 |

Count Time Over Midnight Towards Overtime

| Step 3 - Profiles | Profile Name: | Secretaries, Unit #42 | Ro      | unding Rule: | No Rounding - Actual Time           | •               |
|-------------------|---------------|-----------------------|---------|--------------|-------------------------------------|-----------------|
| Step 4 - Jobs     | Rules         |                       |         |              |                                     |                 |
|                   | Available     | Add Se                | elected | Assigned     |                                     | Remove Selected |
| Step 5 - Settings | Count Da      | ily Overtime Towards  |         | Count        | Time Over Midnight Towards Overtime | <b>^</b>        |

Count Daily Overtime Towards Weekly Overtime

| Step 3 - Profiles | Profile Name: Secretaries | , Unit #42 Ro | unding Rule: No Rounding - Actu | al Time             |
|-------------------|---------------------------|---------------|---------------------------------|---------------------|
| Step 4 - Jobs     | Rules                     |               |                                 |                     |
|                   | Available                 | Add Selected  | Assigned                        | Remove Selected     |
| Step 5 - Settings | Exception Pay             | <u>^</u>      | Count Daily Overtime Towar      | rds Weekly Overtime |
|                   | Swing Differential        | E             |                                 |                     |

#### Exception Pay (NEW!!!)

| Step 3 - Profiles | Profile Name: Secretaries, Unit | #42 Rounding Rule: N  | Io Rounding - Actual Time |          |
|-------------------|---------------------------------|-----------------------|---------------------------|----------|
| Step 4 - Jobs     | Rules                           |                       |                           |          |
|                   | Available                       | Add Selected Assigned | Remove                    | Selected |
| Step 5 - Settings | Swing Differential              | Exception             | ı Pay                     | <u>^</u> |
|                   | Graveyard Differential          | E                     |                           |          |

Swing Differential (NEW!!!)

- Specify the time range for swing
- Enforce the shift starts within swing
- Include prior time up to an hour
- Include all contiguous time after swing

| Step 3 - Profiles | Profile Name: Secretaries, Unit #42 | Rounding Rule: No Rounding - Actua                      | al Time                    |
|-------------------|-------------------------------------|---------------------------------------------------------|----------------------------|
| Step 4 - Jobs     | Rules                               |                                                         |                            |
|                   | Available Ad                        | d Selected Assigned                                     | Remove Selected            |
| Step 5 - Settings | Graveyard Differential              | Swing Differential                                      | <b>^</b>                   |
|                   | Holiday Worked                      | E Starts After: 03:00 PM                                |                            |
| 2                 | Comp Time                           | Ends After: 10:30 PM                                    |                            |
|                   | Weekly Overtime                     | Include Prior Time Up To an Include All Contiguous Time | Hour<br>After Differential |
|                   | Daily Overtime                      | Shift Must Start Within Differe                         | ential                     |

Graveyard Differential (NEW!!!)

- Specify the time range for graveyard
- Enforce the shift starts within graveyard
- Include prior time up to an hour
- Include all contiguous time after graveyard

| Step 3 - Profiles | Profile Name: Secretaries, Unit | #42 Ro       | ounding Rule: No Rounding - Actual Time                                         | •               |
|-------------------|---------------------------------|--------------|---------------------------------------------------------------------------------|-----------------|
| Step 4 - Jobs     | Rules                           |              |                                                                                 |                 |
|                   | Available                       | Add Selected | Assigned                                                                        | Remove Selected |
| Step 5 - Settings | Holiday Worked                  | Â            | Graveyard Differential                                                          | *               |
| 1                 | Comp Time                       | E            | Starts After: 10:30 PM                                                          |                 |
|                   | Weekly Overtime                 |              | Ends After: 06:00 AM                                                            |                 |
|                   | Daily Overtime                  |              | Include Prior Time Up To an Hour Include All Contiguous Time After Differential |                 |
|                   | Weekly Double Time              |              | Shift Must Start Within Differential                                            |                 |

Holiday Worked (NEW!!!)

• Specify the level of premium pay for time worked on a holiday

| Step 3 - Profiles | Profile Name: Secretaries, | Unit #42 R   | ounding Rule: No Rounding - Ac | tual Time     |
|-------------------|----------------------------|--------------|--------------------------------|---------------|
| Step 4 - Jobs     | Rules                      |              |                                |               |
| 0100 4 0000       | Available                  | Add Selected | Assigned                       | Remove Select |
| Step 5 - Settings | Comp Time                  | <b>^</b>     | Holiday Worked                 |               |
|                   | Weekly Overtime            | E            | Paid at: REGULAR -             |               |
|                   | Daily Overtime             |              | REGULAR<br>OT15                |               |
|                   | Weekly Double Time         |              | OT20                           |               |

#### Comp Time (NEW!!!)

• Allow Gap Time not to be part of the Comp Time calculation

| Step 3 - Profiles | Profile Name: Secretaries, | Unit #42     | ounding Rule: No Rounding - Actua | al Time         |
|-------------------|----------------------------|--------------|-----------------------------------|-----------------|
| Step 4 - Jobs     | Rules                      |              | Annianad                          | Daman Oalastad  |
| Step 5 - Settings | Available Weekly Overtime  | Add Selected | Assigned                          | Remove Selected |
|                   | Daily Overtime             | E            | 🔲 Don't Comp Gap Time             |                 |
|                   |                            |              |                                   |                 |

**Job Family Assignment** 

The job family allows VeriTime to associate job types to a defined set of payroll rules. This provides the ability to easily move employee's within job types and apply payroll rules based on job type rather than individual employees.

• For each profile, a minimum of one job family and event type must be specified

| Staff Groups                       |                                                                                                    | ×  |
|------------------------------------|----------------------------------------------------------------------------------------------------|----|
| Step 1 - Name                      | Name: UPSEU - United Public Service Employees Union Description: UPSEU - United Public Service Employees<br>Union                                                             |    |
| Step 2 - Terms                     | Start Date: 07/01/2011         End Date: 06/30/2014           Profile Name: Secretaries, Unit #42         End Date: 06/30/2014                                                |    |
| Step 3 - Profiles                  | Job Families Event Types                                                                                                    |    |
| Step 4 - Jobs<br>Step 5 - Settings | Administrators<br>Custodial<br>Facilities & Support Services<br>Food Service<br>Information Technology<br>Librarian<br>Nurses<br>Paraprofessionals<br>Secretaries<br>Security |    |
|                                    |                                                                                                    |    |
|                                    | Next                                                                                                    |    |
|                                    |                                                                                                    | 16 |

Absence Reason & Master Calendar Event Rules

- Specifying if an absence is paid and whether it applies to the overtime calculation is available on Step 5 along with specifying if paid master calendar events apply towards the overtime calculations.
- With staff groups being implemented, the old Payroll Profiles have been removed and the "Paid" and "Applies to Overtime Calc" columns have been removed from Aesop's Absence Reason page.
- With the rounding rule functionality moving to staff groups it has been removed from the individual user's settings.

| Staff Groups      |                                                               |            |                         |      |                                          |               |
|-------------------|---------------------------------------------------------------|------------|-------------------------|------|------------------------------------------|---------------|
| Step 1 - Name     | Name: UPSEU - United Public Service Employ                    | yees Union | Description: U<br>Union | JPSE | U - United Public Service                | Employees     |
| Step 2 - Terms    | Start Date: 07/01/2011<br>Profile Name: Secretaries, Unit #42 |            | End Date: 06/           | 30/2 | 014                                      |               |
| Step 3 - Profiles |                                                               |            |                         |      |                                          |               |
|                   | Leave Reasons                                                 | Is Paid    | Overtime Rule           |      | Master Calendar                          | Overtime Rule |
| Step 4 - Jobs     | VeriTime Demo School - Bereavement                            | 1          |                         |      | Types                                    |               |
|                   | VeriTime Demo School - Child Rearing                          |            |                         |      | Holiday                                  |               |
| Step 5 - Settings | VeriTime Demo School - Comp Time                              | <b>V</b>   |                         | Ξ    | Days Off                                 |               |
|                   | VeriTime Demo School - Education                              |            |                         |      | Calamity                                 |               |
|                   | VeriTime Demo School - Extreme Per<br>Hardship                |            |                         |      | Unscheduled Day<br>Working Out of Office |               |
|                   | VeriTime Demo School - Family Member                          | <b>V</b>   |                         |      |                                          |               |
|                   | VeriTime Demo School - Floating Holiday                       | <b>V</b>   |                         |      |                                          |               |
|                   | VeriTime Demo School - FMLA                                   |            |                         |      |                                          |               |
|                   | VeriTime Demo School - Jury Duty                              | <b>V</b>   |                         |      |                                          |               |
|                   | VeriTime Demo School - Military Leave                         |            |                         |      |                                          |               |
|                   |                                                               |            |                         |      |                                          |               |
|                   |                                                               |            |                         |      |                                          |               |
|                   |                                                               |            | Final                   |      |                                          |               |
|                   |                                                               |            |                         |      |                                          |               |

#### **Work Schedules**

A work schedule is the definition of work and break time patterned for one week. (For example// 8am-5pm with an unpaid break from 12:15 pm – 1:15 pm on M, Tu, W & Th). This work schedule defines a work week of 32 hours. An auto-apply and duration can be assigned to a break. The auto-apply and duration specifies that the duration amount of the defined to and from in the break is to be automatically applied if the working time of the person exceeds what is defined in the duration field. Thus, automatically apply a 1 hour unpaid lunch break if the employee works more than 4 hours. In this situation, the employee does not need to clock-in or clock-out for lunch.

If auto-apply is not turned on for a break and the pay duration for that break is specified as "Unpaid Time", the break will be reduced from the working schedule duration when shown for an employee. But, the employee must clock-in and clock-out for the break for it to actually reflect on their timesheet.

**Note**: When naming a work schedule, do not be cryptic. Create a name that is easy to understand and reference when viewing the list of Work Schedules. (Days of week, Schedule time/Break time).

The following is a recommended example:

- M,Tu,W,Th,F 07:00-14:30/10:15-10:45
- M,W,F 07:00-10:30, 14:30-17:00/No Break (Split shift)
- M,W,F 07:00-10:30, Tu,Th 08:00-11:30/No Break

#### Or

- 07:00-14:30/10:15-10:45 (M,Tu,W,Th,F)
- 07:00-10:30, 14:30-17:00/No Break -Split shift (M,W,F)
- 07:00-10:30/No Break (M,W,F) 08:00-11:30/No Break (Tu,Th)
- The Work Scheduled web page was added
  - In this web page an administrator sets up generic work schedules for groups of users.
     Each schedule has effective dates and can specify one or more shift times.
  - Each shift section can also have its own days of the week where it applies.
  - o Breaks are specified within each shift.
  - Auto-apply (formally known as auto-deduct) is available on each break record with the same "time worked over" functionality that already exists in production.
  - With the auto-apply and break functionality moving to work schedules they have been removed from the individual user's settings.

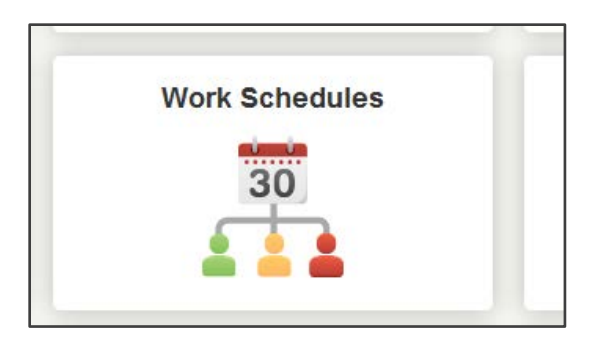

| <b>^</b>   | Reports        | Configure | Aesop           |                                                   |
|------------|----------------|-----------|-----------------|---------------------------------------------------|
| Work       | Schedules      | 3         |                 |                                                   |
| Find       |                |           | Search          |                                                   |
| Find: none | •              |           |                 | Displaying 1-10 out of 24 total results. View All |
| Actions    | N              | ame       |                 | Description                                       |
| Ο          |                |           |                 |                                                   |
| 0 🗇        | 30min Lunch    |           | 30min Lunch     |                                                   |
| Ø 💼        | AM Bus Run (1a | )         | M,T,W,T,F 8:00a | m-9:30am                                          |
|            |                |           |                 |                                                   |

| Work Schedule Wizard |                                                                                                    |  |  |  |  |  |  |
|----------------------|----------------------------------------------------------------------------------------------------|--|--|--|--|--|--|
| Step 1 - Name        | Name:         Description:           M W F 7:20am-11:45am / T         M W F 7:20am-11:45am / T Th 12:15pm - 4:15pm (21.1) |  |  |  |  |  |  |
| Step 2 - Shifts      |                                                                                                    |  |  |  |  |  |  |
|                      | Date Ranges                                                                                                    |  |  |  |  |  |  |
|                      | New from None                                                                                                    |  |  |  |  |  |  |
|                      | Ø 07/01/2011 - 06/30/2099                                                                                                 |  |  |  |  |  |  |

| e          | Work Schedule   | e Wizard                                            |                              |                                       |                                                                          |            |         |         |   | × |
|------------|-----------------|-----------------------------------------------------|------------------------------|---------------------------------------|--------------------------------------------------------------------------|------------|---------|---------|---|---|
|            | Step 1 - Name   | Name: M,W,F 7:20am-11:45am / T, Th 12:15pm - 4:15pm |                              |                                       | Description: M,W,F 7:20am-11:45am / T, Th 12:15pm - 4:15pm<br>(21.15Hrs) |            |         |         |   |   |
| -          | Step 2 - Shifts | Start Date:<br>07/01/2011                           |                              | End Date:<br>06/30/2099               |                                                                          |            |         |         |   | - |
|            |                 | Shift Start Shif<br>07:20 AM 11:4<br>Break From Br  | ift End<br>45 AM<br>ireak To | SMTWTFS                               |                                                                          | Auto Apply | Comment | 0       | Î |   |
| (1)<br>(1) |                 | 09:15 AM 09                                         | 9:30 AM                      | Does not affect paid time Unpaid time | •                                                                        | 03:00      |         | 0<br>CL |   |   |

#### **Position Administration**

A position is a defined role within a school district which reflects a job type and can reflect budgeted FTE, Location, Work Schedule, Default Account Code and one to many assigned employees. Multiple combinations of (Locations, Work Schedules, Account Codes and FTE) can be assigned to a position definition.

The position is the hub of the wheel, so to speak. The position relates employee to a job type at a location with a work schedule and is to be applied to an account code and fulfills certain budgeted FTE's. A position can be for one employee or represent many employees. The position defines a needed role within the school district and employees are placed within that role.

**Note**: When naming a position, do not be cryptic. Create a name that is easy to understand and reference when viewing the list of Positions. Also, name the position that is easy to search on. Include the associated job type in the name. If the position is established for a specific location/facility, include the name of that location.

- The Position Admin web page was added
  - This web page will allow administrators to specify positions to be worked within a district. Each position is associated with a job type and has effective dates.
  - Within each position at least one location must be specified, all other features are optional, but specifying a work schedule is highly encouraged. Many of the new payroll features will be limited if a work schedule is not specified.
  - In Step 3, users are assigned to the position by effective date. This allows a user to have the same position at different times during a year.
  - With the introduction of positions, the location and job type area in the user settings web page has been removed. The "default job type" drop down has also been removed. Furthermore, VeriTime will no longer look at Aesop for an employee's locations.

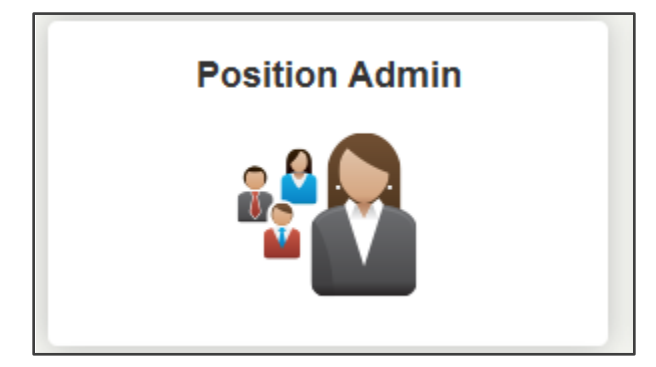

| *              | Reports Co      | onfigure Aesop                       |                                            |                       |  |  |  |  |
|----------------|-----------------|--------------------------------------|--------------------------------------------|-----------------------|--|--|--|--|
| Position Admin |                 |                                      |                                            |                       |  |  |  |  |
| Find           |                 | Search                               |                                            |                       |  |  |  |  |
| Find: none     | •               |                                      | Displaying <b>1-10</b> out of <b>20</b> to | tal results. View All |  |  |  |  |
| Actions        | Name            | Description                          | Code                                       | Job Type              |  |  |  |  |
| O              |                 |                                      |                                            |                       |  |  |  |  |
| Ø 💼            | Bus Run 1a      | Bus Run 1a - Bus Driver              | BR1a-BD                                    | Bus Driver            |  |  |  |  |
| Ø 💼            | Bus Run 1b      | Bus Run 1b - Cafeteria               | BSR1b-C                                    | Cafeteria Worker 1    |  |  |  |  |
| Ø 💼            | CH-Custodian #1 | Connelly High School Custodian<br>#1 | CHC001                                     | PF-Custodian          |  |  |  |  |

| Position Adm                                        | in                                                                                                    | ×                                                                                                    |
|-----------------------------------------------------|----------------------------------------------------------------------------------------------------|----------------------------------------------------------------------------------------------------|
| Step 1 - Name<br>Step 2 - Details<br>Step 3 - Users | Name:<br>CH-Custodian 1st Shift<br>Code:<br>CHCP1001<br>Dates<br>New from None [<br>0 07/01/2011 - 06/30/2099 | Description:<br>Connally High School - Custodian Pool 1st Shift<br>Job Type:<br>PF-Custodian<br>Clerical Aide<br>Computer Para<br>Custodian PT<br>Electrician<br>Instructional Aide<br>Licensed Electrician<br>Maint Sup Elementary School<br>Maint Sup Jockey Hollow<br>Maint Sup Jockey Hollow<br>Maint Sup Jockey Hollow<br>Maintenance 1<br>Maintenance 2<br>Maintenance 3<br>Maintenance 3<br>Maintenance 4<br>Maintenance 4<br>Maint |

|   | Position Admi    | n                                                                                                    |                                                                                        | × |
|---|------------------|----------------------------------------------------------------------------------------------------|----------------------------------------------------------------------------------------|---|
| l | Step 1 - Name    | Name: CH-Custodian 1st Shift<br>Code: CHCP1001                                                                                                    | Description: Connally High School - Custodian Pool 1st Shift<br>Job Type: PF-Custodian |   |
| ł | Step 2 - Details |                                                                                                    |                                                                                        |   |
| I | Step 3 - Users   | Start Date:<br>07/01/2011                                                                                                    | End Date:<br>06/30/2099                                                                |   |
| b |                  | Details<br>Location<br>Central Office<br>Connally High School<br>Fawn Hollow School<br>Jockey Hollow School<br>Jockey Hollow STEM Program<br>Masuk High School<br>Monroe Elementary School<br>Stepney Elementary School<br>Stepney Elementary School<br>Stepney Elementary School | Existing Remove Selected Connally High School M-F, 8:00am-4:00pm (A) (37.5Hrs)         |   |

| Details                                                                                                    | Existing                                              | Remove Selected |
|----------------------------------------------------------------------------------------------------|-------------------------------------------------------|-----------------|
| Location                                                                                                    | Connally High School<br>M-F, 8:00am-4:00pm (A) (37.5H | irs)            |
| Work Schedule                                                                                                    |                                                       |                 |
|                                                                                                    |                                                       |                 |
| 30min Lunch<br>AM Bus Run (1a)<br>AM Bus Run (1b)<br>AM Bus Run (2)<br>Custodial 2nd Shift A<br>Custodial 3rd Shift A<br>M,W,F 720am-1145am / T, Th 1215pm - 415pm<br>M,W,F 8am-1130pm<br>M-F, 1000am-200pm (25Hrs)<br>M-F, 1030am-200pm (25Hrs)<br>M-F, 1030am-200pm (17.5Hrs)<br>M-F, 330pm-500Pm<br>M-F, 630am-230pm No L (40Hrs)<br>M-F, 630am-230pm No L (40Hrs)<br>M-F, 700am-230pm L (35Hrs)<br>H F, 700am-230pm L (35Hrs) |                                                       | ~               |

| Position Admi                     | n                                                                                                    | ×                                                                                                    |
|-----------------------------------|----------------------------------------------------------------------------------------------------|----------------------------------------------------------------------------------------------------|
| Step 1 - Name<br>Step 2 - Details | Name: CH-Custodian 1st Shift<br>Code: CHCP1001                                                                                                    | Description: Connally High School - Custodian Pool 1st Shift<br>Job Type: PF-Custodian                                                                                                    |
| Step 3 - Users                    | Q Search                                                                                                    |                                                                                                    |
|                                   | Results:       Add Selected [ Select All ]         SUBSTITUTES       Adams, Reggie (30804)         EMPLOYEES       ASTRAN, PETER (95847)         ASTRAN, PETER (95847)       EMPLOYEES         Austen, Shawn (100001)       SUBSTITUTES         Baker, James (10050)       SUBSTITUTES         Baltic, Zoe (200001)       SUBSTITUTES         Barnett, Bill (200002)       EMPLOYEES         Bell, Burton (100002)       EMPLOYEES         Blake, Cariton (100003)       SUBSTITUTES | Clear       Assigned:       Remove Selected   Select All   Clear         Image: EMPLOYEES       ASTRAN, PETER (95847)       Image: End         Image: Start       End       Image: Image: I |

#### **Master Calendar Events**

The master calendar is a collection of date/time physical events that apply to school districts activities, but also effect employee's schedules and how employees might get paid. The master calendar is a tool that allows an administrator to apply these events to a group of employees based on location and/or job family.

A master calendar event is a single school district activity that affects employee work schedules and how those employees are to be paid. This event is outside the norm of regularly scheduled school activities.

**Note**: When naming a calendar event, do not be cryptic. Create a name that is easy to understand and reference when viewing the list of calendar events. Include specific information that will let you easily identify what the event is for and what it does.

- The Master Calendar Events web page was added
  - This web page will allow administrators to specify holidays, days off, and calamities to shorten a user's working time for a day.
  - This page also supports two other specialty features: "Working Out Of Office" and "Unscheduled Day". Working Out Of Office is meant to pay individuals for time when they are not in the office and are not taking an absence. Unscheduled Day allows a day to be rescheduled to another day where some individuals may not be expected to work. This can happen on snow make-up days. If using Unscheduled Day, the administrator will be prompted to specify the day it is replacing.
  - Each master calendar event can apply to different groups of locations and job families. Each group can be separately marked as paid or unpaid.
  - With master calendar events being implemented all future closed days from Aesop will be removed from all VeriTime schedules.
  - The "View As Calendar" button displays the master calendar event dates in a calendar. Clicking the "View As Grid" returns the user to the grid for editing.

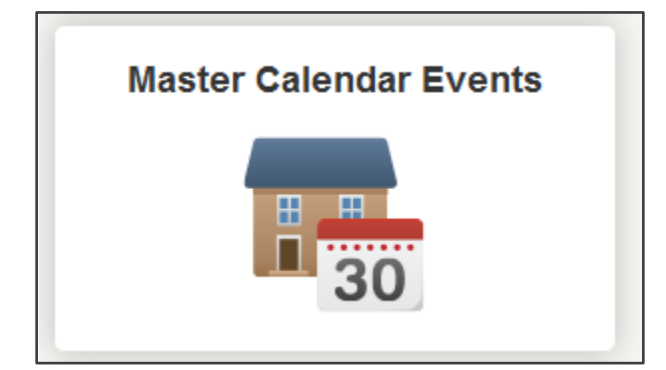

| maste      | r Calendar Events     | View As Calendar                                |
|------------|-----------------------|-------------------------------------------------|
| Find       |                       | Search                                          |
| Find: none |                       | 9 rows were found                               |
| Actions    | Name                  | Description                                     |
| 0 💼        | 2013/01/23 - Snow Day | 2013/01/23 - Late Start (Snow)                  |
| Ø 💼        | ABS - Para 2013/01/11 | Abreviated School Day - 01/11/2013              |
| Ø 💼        | MLK                   | MLK - Food Service, Transportation, Secretaries |

| Master Caler                       | idar Events                                                      |                               | × |
|------------------------------------|------------------------------------------------------------------|-------------------------------|---|
| Step 1 - Name                      | Name:<br>NewYears Day                                            | Description:<br>New Years Day |   |
| Step 2 - Details<br>Step 3 - Extra | Type:<br>Holiday                                                 |                               |   |
|                                    | Days Off<br>Calamity<br>Unscheduled Day<br>Working Out of Office |                               |   |
|                                    | 01/01/2013 12:00 AM - 11:59                                      | PM                            |   |

| Master Calenc    | lar Events                                                                                                    |                                                        | ×               |
|------------------|----------------------------------------------------------------------------------------------------|--------------------------------------------------------|-----------------|
| Step 1 - Name    | Name: NewYears Day                                                                                                    | Description: New Years Day                             |                 |
| Step 2 - Details |                                                                                                    |                                                        |                 |
| Step 3 - Extra   | Date: From Time:<br>01/01/2013                                                                                                    | To Time:<br>11:59 PM                                   |                 |
|                  | Options                                                                                                    | Existing                                               | Remove Selected |
|                  | Location                                                                                                    | All Locations<br>All Job Families<br>Adds to paid time | *               |
|                  | All Locations<br>Central Office<br>Connally High School<br>Fawn Hollow Elementary School<br>Jockey Hollow School<br>Jockey Hollow STEM Program<br>Masuk High School<br>Monroe Elementary School<br>Stepney Elementary School<br>VeriTime Demo School |                                                        | Ţ               |
|                  |                                                                                                    | Next                                                   |                 |
|                  |                                                                                                    |                                                        | 1.              |

| n | Master Calenda                     | ar Events                                                                                                    |                        |                                                                  |                 | ×  |
|---|------------------------------------|----------------------------------------------------------------------------------------------------|------------------------|------------------------------------------------------------------|-----------------|----|
|   | Step 1 - Name                      | Name: NewYears Day<br>Type: Holiday                                                                                                    |                        | Description: New Year                                            | 's Day          |    |
| e | Step 2 - Details<br>Step 3 - Extra | Date: Fr<br>01/01/2013                                                                                                    | om Time: T<br>12:00 AM | o Time:<br>11:59 PM                                              |                 |    |
|   |                                    | Options<br>Location<br>Job Family<br>All Job Families<br>Administrators<br>Custodial<br>Facilities & Support Services<br>Food Service<br>Information Technology |                        | Existing<br>All Locations<br>All Job Familie<br>Adds to paid tin | Remove Selected |    |
|   |                                    | Nurses<br>Paraprofessionals<br>Secretaries<br>Security<br>Teachers                                                                                              |                        | Next                                                             |                 | 10 |

| Options                          | Existing                                               | Remove Selected |
|----------------------------------|--------------------------------------------------------|-----------------|
| Location                         | All Locations<br>All Job Families<br>Adds to paid time | *               |
| Job Family                       |                                                        |                 |
|                                  |                                                        |                 |
| Adds to paid time<br>Unpaid time |                                                        | Ŧ               |

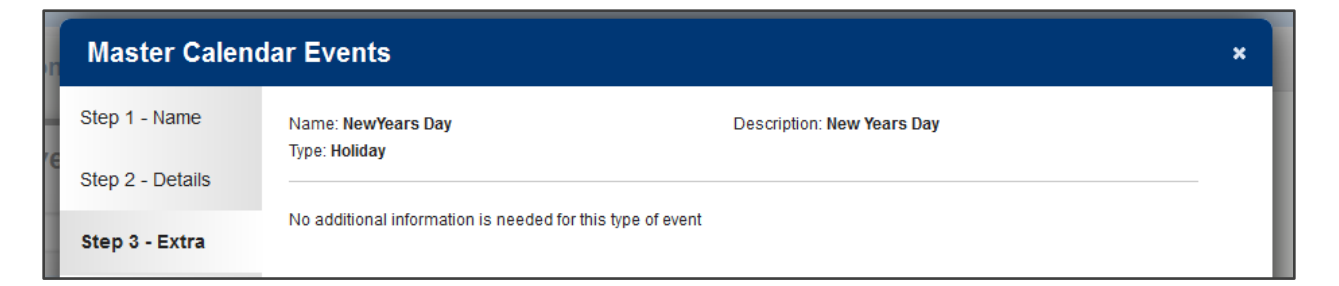

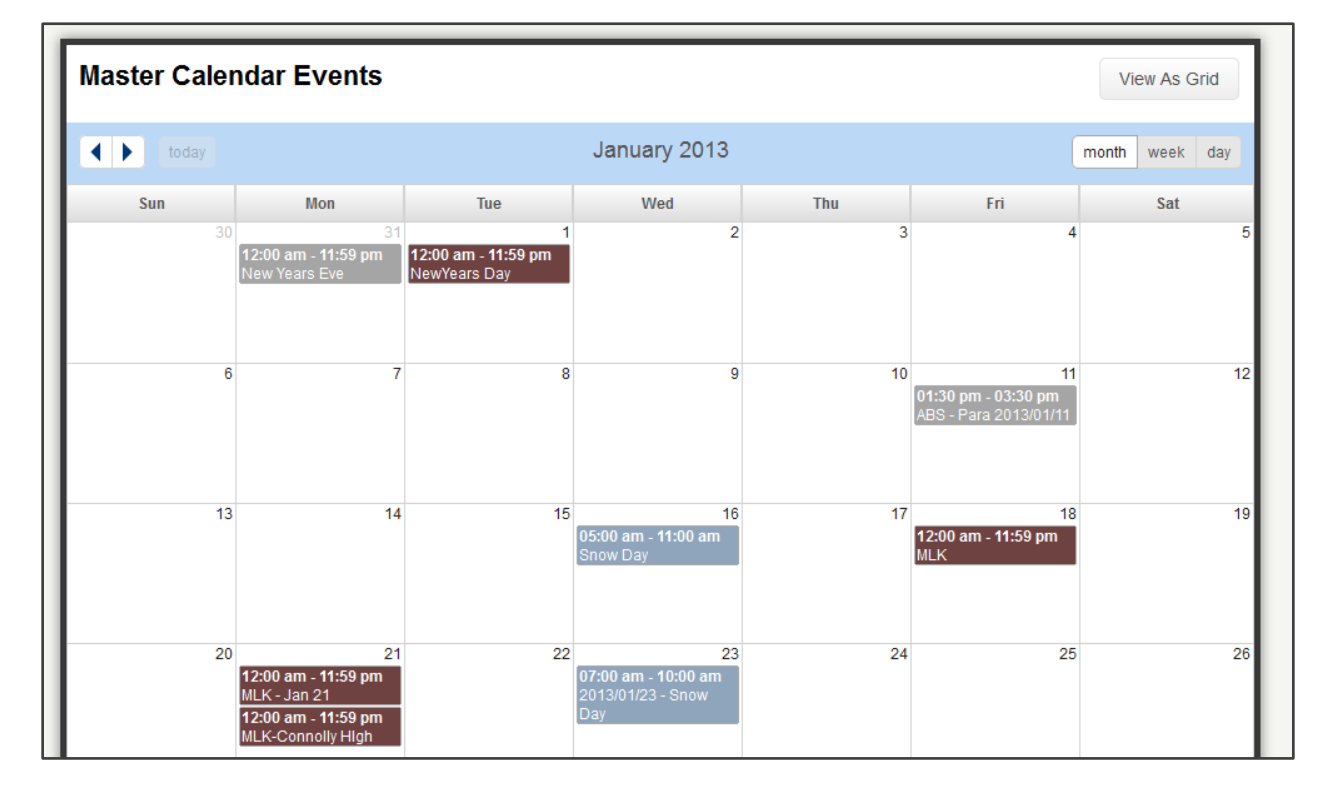

#### **Holiday Event**

The "Holiday" event redefines an employee's working schedule as a Holiday and whether it is to be a paid or unpaid Holiday. If the time is identified as Holiday to be paid and that employee works on that day, then the payroll rule for Holiday Worked may apply.

#### **Days Off**

A "Days Off" event is for closed school days such as Christmas Vacation or Spring Break. The "Days Off" event can, also, be used for early school dismissal, where you can specify a specific time of 2:30 pm to 4:30 pm as the time for school closure and that employee's schedules are adjusted accordingly.

#### Calamity

The "Calamity" event allows an administrator to apply time off to account for employees impacted by an unforeseen circumstance. (For example// Snow, Tornadoes, mold, power outages and so forth). The administrator can specify whether the employees can be paid or need to take unpaid time. If the time is defined as unpaid, the employee can still initiate a paid absence to compensate for the unforeseen time off.

#### **Unscheduled Day**

An "Unscheduled Day" event allows an administrator to reschedule a missed school day due to an unforeseen event, such as school closure due to snow, floods, mold and so forth. The event sets up a new day's work schedule based on another days work schedule as a template. (For example// A school needs to makeup a snow day. School normally ends on June 15, but decides to extend to June 16. Work schedules for employees are mass created using June 9 as a template).

**Working Out of Office** 

"Working out of Office" allows an administrator to clock in a set of employees who may be working offsite or at training. They are working, but do not have access to a kiosk to clock their time. Only applies to employees who are scheduled to work for that day.

## Wage Codes

A wage code is a mechanism that allows VeriTime to communicate to a payroll system how an employee's (work, leave, scheduled) time is to be compensated based on a defined set of payroll rules for the job that employee works.

- The Wage Code Assignment web page was added
  - This web page has two sections:
    - Classifications
      - This grid displays each wage code available in the system and allows an administrator to provide an Interface ID and whether the wage code should be an exception to the district. Exceptions are called out on the Timesheet Review web page. The Interface ID provides administrators a way to link their payroll system codes with VeriTime's wage codes. Nothing on this grid is required for VeriTime to function.
    - Leave Reasons
      - This grid displays each leave reason available in Aesop and allows an administrator to link that wage reason to a wage code. Each reason must be linked to a wage code. If no code is specified, the system will use the wage code MISC\_LEAVE for all absences.

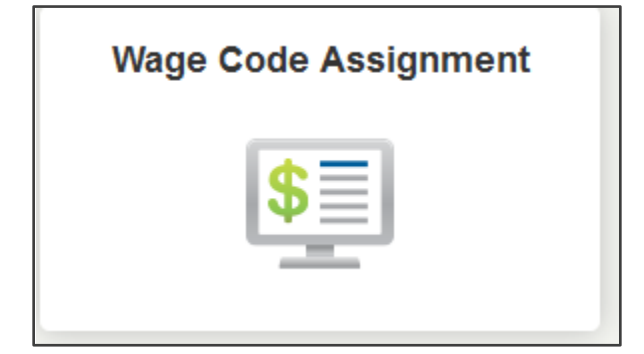

| Group    | Code           | Interface ID | Exception | Leave Reasons |
|----------|----------------|--------------|-----------|---------------|
| Wage     | REGULAR        | Regular      |           | ſ             |
| Wage     | GAP            | Regular      |           |               |
| Premium  | OT15           | OverTime1.5  |           |               |
| Premium  | OT20           | OverTime2.0  |           |               |
| Leave    | SICK           | Leave_ST     |           |               |
| Leave    | VACATION       | Leave_ST     |           |               |
| Leave    | PERSONAL       | Leave_ST     |           |               |
| Leave    | HOLIDAY_PAID   | Leave_ST     |           |               |
| Premium  | HOLIDAY_WORK10 | Regular      |           |               |
| Premium  | HOLIDAY_WORK15 | OverTime1.5  |           |               |
| Premium  | HOLIDAY_WORK20 | OverTime2.0  |           |               |
| CompTime | CTE10          | CompTime     |           |               |
| CompTime | CTE15          | CompTime     |           |               |
| CompTime | CTE20          | CompTime     |           |               |

The following wage code assignment to leave codes page is for the purpose of assigning Aesop defined Absence Reasons to VeriTime defined leave codes.

Rule: Only one Aesop absence reason can be assigned to CTT – Comp Time Taken.

When an absence reason is assigned to CTT, this initiates the synchronization of comp time balances between Aesop and VeriTime. When an absence reason is unassigned from CTT, the system zeroes out and resets the VeriTime comp time leave balances, as well as turns off balance synchronization between Aesop and VeriTime for comp time leave balances.

Districts have the ability define many varieties of absence reasons, but there typically are only a few set of HR defined Leave reasons that monitor balances. The leave type wage codes communicate to payroll or HR systems the hours related to the balance of a particular kind of HR Leave balance, such as sick, PTO, Vacation, Floating Holiday and so forth.

| Wage Code Assignment                        |              | Leave Reas | sons 💌   |
|---------------------------------------------|--------------|------------|----------|
| Location - Leave Reason                     | Code         |            |          |
| VeriTime Demo School - Bereavement          | BEREAVE      | •          | <b>^</b> |
| VeriTime Demo School - Child Rearing        | MISC_LEAVE   | •          |          |
| VeriTime Demo School - Comp Time            | СТТ          |            |          |
| VeriTime Demo School - Education            | MISC_LEAVE   | •          |          |
| VeriTime Demo School - Extreme Per Hardship | MISC_LEAVE   | •          |          |
| VeriTime Demo School - Family Member        | SICK         | •          | =        |
| VeriTime Demo School - Floating Holiday     | HOLIDAY_PAID | •          |          |
| VeriTime Demo School - FMLA                 | LWOP         | •          |          |
| VeriTime Demo School - Jury Duty            | MISC_LEAVE   | •          |          |
| VeriTime Demo School - Military Leave       | LWOP         | •          |          |
| VeriTime Demo School - Personal Days        | PERSONAL     | •          |          |
| VeriTime Demo School - Personal Sick        | SICK         | •          |          |
| VeriTime Demo School - Religious Holiday    | HOLIDAY_PAID |            |          |
| MariTima Dama Oshari, Usian Lasur           |              |            | -        |

The wage code group is a classification of wage codes that have similar behaviors.

The Interface ID is a code that relates the VeriTime wage code to pay codes in a 3<sup>rd</sup> party payroll system.

The exception check-box can be used to identify those payroll related hours as exception for the purpose of differing approval, review and reporting needs.

An exception wage code can represent two different things. The ability to flag a wage code as an exception, allows supervisors or payroll manager to more easily identify hours or pay items that need further scrutiny. An exception wage code can, also, be a means to communicate to a payroll system, whether an employee has under or over worked their scheduled hours. Under or over worked their scheduled hours is pertinent for districts who pay their non-twelve month employees on an annualized frequency. These employees have a base contracted set of hours per week scheduled to work and/or be paid.

# Wage Code Definitions

| Wage Code<br>Group | Wage Code        |                                    | Description                                                                                                   |
|--------------------|------------------|------------------------------------|----------------------------------------------------------------------------------------------------|
| Wage               | REGULAR          | Straight Time Pay @<br>1.0x (ST)   | Straight Time Pay                                                                                             |
| Wage               | GAP              | Gap Time                           | Hours above Schedule, but less<br>than Overtime @ 1.5x threshold.<br>Paid @ 1.0x                              |
| Premium            | OT15             | Overtime hours paid<br>@ 1.5x (OT) | Overtime hours paid @ 1.5x                                                                                    |
| Premium            | ОТ20             | Overtime hours paid<br>@ 2.0x (DT) | Overtime hours paid @ 2.0x                                                                                    |
| Leave              | SICK             | Sick Leave                         | Sick Leave hours paid @ Straight time                                                                         |
| Leave              | VACATION         | Vacation Leave                     | Vacation Leave hours paid @<br>Straight time                                                                  |
| Leave              | PERSONAL         | Personal Days Off                  | Personal Days Off paid @ Straight time                                                                        |
| Leave              | HOLIDAY          | Holiday - Paid Leave               | Paid Leave for a Holiday @<br>straight time, when scheduled to<br>work                                        |
| Leave              | HOLIDAY_UNPAID   | Holiday - UnPaid<br>Leave          | Unpaid Leave for a Holiday.                                                                                   |
| Premium            | HOLIDAY_WORK10   | Holiday Worked @ ST                | Paid time at Straight Time, if employee works on a Holiday.                                                   |
| Premium            | HOLIDAY_WORK15   | Holiday Worked @ OT                | Paid time at 1.5x (time and a half), if employee works on a Holiday.                                          |
| Premium            | HOLIDAY_WORK20   | Holiday Worked @ DT                | Paid time at 2.0x (double time), if employee works on a Holiday.                                              |
| Differential       | SHIFT_DIFF_SWING | Shift Diff Swing                   | Hourly incremental pay increase<br>for working late<br>afternoon/evening hours.                               |
| Differential       | SHIFT_DIFF_GY    | Shift Diff Graveyard               | Hourly incremental pay increase<br>for working night shift, typically<br>hours that cross mid-night.          |
| Leave              | MISC_LEAVE       | Miscellaneous Leave                | A catch-all bucket for a variety of<br>paid leaves as negotiated in<br>employee contracts. Ex// Jury<br>Duty. |
| Leave              | LWOP             | Leave With Out Pay                 | Leave With Out Pay                                                                                            |

| Exception | EXCEPTION_UNDER | Exception Pay – Under<br>Schedule | Specifies the number of hours an<br>employee worked less than they<br>were scheduled for a specific job<br>for a week. |
|-----------|-----------------|-----------------------------------|----------------------------------------------------------------------------------------------------|
| Exception | EXCEPTION_OVER  | Exception Pay – Over<br>Schedule  | Specifies the number of hours an<br>employee worked more than they<br>were scheduled for a specific job<br>for a week. |
| CompTime  | CTE10           | Comp Time Earned @<br>ST          | Comp Time earned at a straight time rate.                                                                              |
| CompTime  | CTE15           | Comp Time Earned @<br>OT          | Comp Time earned at time and one-half                                                                                  |
| CompTime  | CTE20           | Comp Time Earned @<br>DT          | Comp Time earned at double time rate.                                                                                  |
| Leave     | СТТ             | Comp Time Taken                   | Comp Time Taken. Leave being<br>used against an employee's comp<br>time accrued balance.                               |
| Leave     | DAYOFF_PAID     | Day Off – Paid Leave              | Paid leave for an administrative approved time.                                                                        |
| Leave     | DAYOFF_UNPAID   | Day Off – Unpaid<br>Leave         | Unpaid leave for an administrative defined time off.                                                                   |
| Leave     | CALAMITY_PAID   | Calamity – Paid Leave             | Paid leave for a calamity event.                                                                                       |
| Leave     | CALAMITY_UNPAID | Calamity – Unpaid<br>Leave        | Unpaid leave for a calamity event.                                                                                     |
| Leave     | FLOAT_HOLIDAY   | Floating Holiday                  | Leave for a floating holiday.                                                                                          |
| Leave     | MILITARY        | Military Time Off                 | Leave for Military related time off.                                                                                   |
| Leave     | RELIG_HOLIDAY   | Religious Holiday                 | Leave for a religious holiday.                                                                                         |
| Leave     | BEREAVE         | Bereavement Leave                 | Leave for bereavement reasons.                                                                                         |
| Leave     | WORK_COMP       | Workers Comp                      | Leave for workers compensation reasons.                                                                                |
| Leave     | FMLA            | FMLA                              | Leave for Family Medical Leave<br>Act reasons.                                                                         |
| Wage      | WORKING_000     | Working Out of Office             | Paid time identified by a working out of office event.                                                                 |

**Note**: A feature has been added pertaining to comp time functionality. If comp time is turned on for an employee's job type that they work and they work more hours than scheduled on a given day, they will initially earn Comp Time @ 1.0x. If that employee decides to leave early for the day later within that

week and does not initiate an Absence, VeriTime will generate a Comp Time Taken record in their Payroll Summary to reflect the hours not worked under schedule. At the end of the week, a weekly process will conduct another examination of comp time hours earned and taken to determine if comp time has been earned in lieu of overtime @ 1.5x or 2.0x.

## Wage Options

Wage option is a tool that allows VeriTime to associate an employee to a specific pay rate, based on job type, pay range and seniority step. The pay rate type can be hourly, monthly or a fixed stipend. The second page of the wage options wizard allows an administrator to assign 3<sup>rd</sup> party interface codes and apply pay rates to different wage codes. One to many employees can be assigned the same wage option definition. One to many wage options can be assigned to an employee, but only one wage option per job type can be assigned to an employee. Thus, an employee cannot have multiple pay rates for the same job type assigned to them.

**Note**: When naming a wage option, use terminology that is easy to understand and reference. Include Job Type, Pay Range and Step as part of the naming convention.

- The Wage Options web page was added
  - This web page allows administrators to specify different wages available in VeriTime.
  - The Name, Job Type, and Rate Type are the only required fields but the other fields if completed can be accessed in Report Writer.
  - Each wage option can specify a different Custom ID and/or Rate per Wage Code. This replaces and expands the current Pay Code functionality available in production.
     Specifying Custom IDs and Rates is an optional feature.
  - With this change, the Pay Codes web page has been removed.

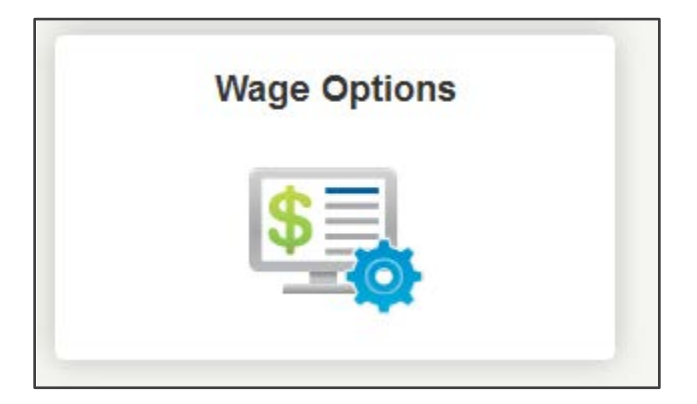

| Wage C     | Wage Options            |               |           |      |                 |  |  |  |
|------------|-------------------------|---------------|-----------|------|-----------------|--|--|--|
| Find       | Search                  |               |           |      |                 |  |  |  |
| Find: none |                         |               |           | g    | rows were found |  |  |  |
| Actions    | Name                    | Јор Туре      | Pay Range | Step | Rate Type       |  |  |  |
| 0          |                         |               |           |      |                 |  |  |  |
| 0 💼        | WO-Bus Driver, A1, 1    | Bus Driver    | A01       | 1    | Hourly          |  |  |  |
| 0 💼        | WO-ClericalAide, P02, 1 | Clerical Aide | P02       | 1    | Hourly          |  |  |  |
| 0 💼        | WO-Custodian, A02, 4    | Custodian     | A02       | 4    | Hourly          |  |  |  |
|            | WO-Maint1, A03, 2       | Maintenance 1 | A03       | 2    | Hourly          |  |  |  |

| on | Wage Option        |                            |                            |  |  |  |  |
|----|--------------------|----------------------------|----------------------------|--|--|--|--|
| ł  | Step 2 - Wage Info | Name:<br>WO-Maint1, A03, 2 | Job Type:<br>Maintenance 1 |  |  |  |  |
|    | otep 2 - Wage Into | Rate Type:<br>Hourly       | Pay Range:<br>A03          |  |  |  |  |
|    |                    | Step:                      |                            |  |  |  |  |

| N   | Vage Option                              |                                  |                         |             | : |  |  |  |
|-----|------------------------------------------|----------------------------------|-------------------------|-------------|---|--|--|--|
| Ste | Step 1 - General Name: WO-Maint1, A03, 2 |                                  | Job Type: Maintenance 1 |             |   |  |  |  |
| Ste | Step 2 - Wage Info                       |                                  |                         |             |   |  |  |  |
|     |                                          | Wage Code Assignment (Optional): |                         |             |   |  |  |  |
|     |                                          | Wage Code                        | Custom ID               | Custom Rate | * |  |  |  |
|     |                                          | REGULAR                          |                         |             | = |  |  |  |
|     |                                          | GAP                              |                         |             |   |  |  |  |
|     |                                          | OT15                             |                         |             |   |  |  |  |
| 1   |                                          | OT20                             |                         |             |   |  |  |  |
| 12  |                                          | SICK                             |                         |             |   |  |  |  |

#### **Data Migration**

99% of users should see a seamless integration from the old VeriTime structure to the new structure. Jason Francis has a short list of individuals whose configuration has changed due to an incompatibility with the new system. The following is a high level explanation at how the data will be migrated

- All payroll data will be migrated to the new wage code structure. All regular time will be migrated over as "REGULAR". All overtime will be migrated over as "OT15" and all double time will be migrated over as "OT20". All absences will be migrated over as "MISC\_LEAVE".
- All existing orgs will have "OT15" and "OT20" turned on as "exceptional" to start. This does not apply to new orgs from this point forward.
- For each job type, a mirroring job family will be created and assigned to the job type.
- One staff group per district will be created. One date range per staff group will be created. One profile will be created for each unique combination of payroll profile, job types, event types, and rounding rules assigned to users. All existing payroll rules will be copied over to the new profiles. All profiles will receive the same "Is Paid" and "Applies to Overtime Calc" rules specified in Aesop's Absence Reason web page.
- Work schedules with one common date range will be created for each unique combination of From Time, To Time, Days of the Week, Break (in VeriTime or from a schedule entry with a mismatched duration), and Auto Deduct options assigned to users.
- Positions
  - o For employees
    - Positions with one common date range will be created for each unique combination of Location, Job Type (either assigned or default), Work Schedule, and Accounting Code. Users will be assigned to these positions for different date ranges based on their existing recurring schedule. Each schedule change will be represented as a new timeframe assigned to the user.
  - o For substitutes
    - One position will be created for each utilized job type by a substitute for an org. This utilization can come from an assigned job type or the default job type. That position will receive all locations within the org with no work schedules. Each sub having that job type will be assigned to the position.
- •
- Wage Options will be created for each unique combination of job type and pay code found in VeriTime. These wage options will then be assigned to each applicable user.

#### **User Settings**

The User Settings web page was added

- This web page replaces Aesop's version of the VeriTime user settings page.
- The following features have been retained in the new page:
  - o Is Active
  - o Show Clock On Portal
  - Show Timesheet On Portal
  - Auto Submit Timesheet
  - o Can View Work Detail Report
  - o Can View Schedule
  - o Include in Payroll Extract
  - o Auto-Populate Schedule Hours
  - o Timesheet Approver
  - o Email Notifications
- All other features have been moved to other areas of VeriTime.
- The "View Schedule" link was removed as it is available on the global search.

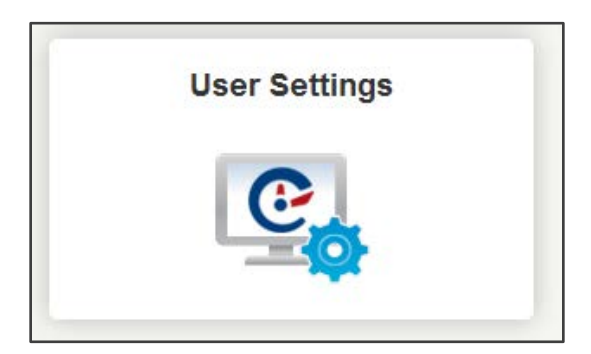

| Find     |           | Search     |            |                                         |                                   |
|----------|-----------|------------|------------|-----------------------------------------|-----------------------------------|
| Ling     |           | ocarch     |            |                                         |                                   |
| Find: no | one       |            |            | Displaying <b>1-10</b> out of <b>75</b> | total results. View Al            |
| Actions  | Last Name | First Name | Identifier | User Type                               | Status                            |
| Ø        | Adams     | Reggie     | 30804      | Substitutes                             | Aesop: Active<br>VeriTime: Active |
| Ø        | ASTRAN    | PETER      | 95847      | Employees                               | Aesop: Active<br>VeriTime: Active |
| Ø        | Austen    | Shawn      | 100001     | Employees                               | Aesop: Active<br>VeriTime: Active |
| Ø        | Baker     | James      | 10050      | Substitutes                             | Aesop: Active<br>VeriTime: Active |
| •        |           | -          |            |                                         | Aesop: Active                     |

| 1 - User      | First: Reggie<br>Type: Substitutes                       |              | Last: Adams<br>Identifier: 30804 |                 |
|---------------|----------------------------------------------------------|--------------|----------------------------------|-----------------|
| 2 - Wage Info | Active In VeriTime                                       |              |                                  |                 |
|               | Settings<br>Available                                    | Add Selected | Assigned                         | Remove Selected |
|               | Auto Submit Timesheets                                   | -            | Clock On Portal                  | A               |
|               | Auto Populate Scheduled Ho     Does Not Accrue Comp Time | urs          | Timesheet On Portal              |                 |
|               | Approve Timesheets                                       |              | View Work Detail Report          | Ξ               |
|               | Email - Timesheets Require Submission                    |              | View Users Schedule              |                 |
|               | Email - Timesheet Approved                               |              | Include In Payroll Extract       |                 |

| User Settings      |                                                                                                    |                                  | ;               |
|--------------------|----------------------------------------------------------------------------------------------------|----------------------------------|-----------------|
| Step 1 - User      | First: Reggie<br>Tvpe: Substitutes                                                                                                    | Last: Adams<br>Identifier: 30804 |                 |
| Step 2 - Wage Info |                                                                                                    |                                  |                 |
|                    | Options<br>Wage Option<br>WO-Bus Driver, A1, 1<br>WO-ClericalAlde, P02, 1<br>WO-Custodian, A02, 4<br>WO-Maint1, A03, 2<br>WO-Maint1, A04, 3<br>WO-Secretary, 01, 1<br>WO-Secretary, 01, 2<br>WO-Secretary, 02, 9<br>WO-SupInstrAide, P01, 1 | Existing<br>WO-Bus Driver, A1, 1 | Remove Selected |
|                    |                                                                                                    | Finished                         |                 |
|                    |                                                                                                    |                                  |                 |

#### **User Schedule**

The User Schedule page has been updated

- A link to the Schedule Summary page will be available to the right of the user's name. This will load the schedule summary filtering the data by the user and the date range being viewed on the calendar.
- When viewing a specific day, clicking on an event pops the event up in a separate window for full viewing. This helps the viewing of details for events with small durations.
- When events are applied to a user's schedule, they follow an ordered precedence. If times overlap the event with the higher precedence is given that overlapping time. The order is located below:
  - o 1 Employee Absence
  - o 2 Substitute Covering Absence
  - o 3 Holiday
  - o 4 Day Off
  - o 5 Calamity
  - o 6 Working Out Of Office
  - o 7 Unscheduled Day
  - o 8 Regular Day
- The event details section has been updated to include

- o For absences
  - If the item was paid or not
- For master calendar events
  - If the event was paid or not
  - The name of the master calendar event
  - The type of master calendar event (holiday, day off, calamity, etc.)
- if an absence or master calendar event is paid an
- The recurring schedules section has been removed. This has been replaced with work schedules assigned to positions.
- The translation of absences from Aesop to VeriTime has changed:
  - o For employees
    - If the user does not have a schedule
      - The system will look for a position assigned to the employee that matches the location of the absence. If found, the system will use the first Job Type it finds.
      - If no position matches the location, the system will not transfer the absence to VeriTime.
    - If the user has a schedule
      - The system will use the time from the absence and see how much of that time overlaps the user's schedule. The system will convert the overlapping time to an absence and link the schedule records to the absence. The system will use the location and job type assigned to the schedule. It will not use the location from the absence.
      - If no time from the absence overlaps the user's schedule, the system will not transfer the absence to VeriTime.
  - o For substitutes
    - If the substitute has an assigned schedule with the location of the absence, the system will use the first job type in that position.
    - If the substitute has no position, the system will look for the absence's location within the employee's position and use that job type. If the absence times fall within a user's scheduled times, the system will use the job type for the largest crossing duration.
    - If the location cannot be found under the substitute or the employee's position, the system will not transfer the absence to VeriTime

| loone Mart | in's Schedule                                                                                                    |                                                                                                    |                                                                                                    |                                                                                                    | View S                                                                                                    | chedule Summary |
|------------|----------------------------------------------------------------------------------------------------|----------------------------------------------------------------------------------------------------|----------------------------------------------------------------------------------------------------|----------------------------------------------------------------------------------------------------|----------------------------------------------------------------------------------------------------|-----------------|
| today      |                                                                                                    |                                                                                                    | January 2013                                                                                                    |                                                                                                    | (                                                                                                    | month week day  |
| Sun        | Mon                                                                                                    | Tue                                                                                                    | Wed                                                                                                    | Thu                                                                                                    | Fri                                                                                                    | Sat             |
|            | 08:00 am - 11:30 am<br>Connally High School -<br>Secretary<br>03:30 pm - 05:00 pm<br>Connally High School -<br>Para Reg Education | 01:00 pm - 03:00 pm<br>Connally High School -<br>Secretary<br>Holiday<br>03:30 pm - 05:00 pm<br>Connally High School -<br>Secretary<br>Holiday<br>03:30 pm - 05:00 pm<br>Connally High School -<br>Para Reg Education<br>Holiday | 08:00 am - 11:30 am<br>Connally High School -<br>Secretary<br>03:30 pm - 05:00 pm<br>Connally High School -<br>Para Reg Education | 01:00 pm - 03:00 pm<br>Connally High School -<br>Secretary<br>03:00 pm - 03:30 pm<br>Connally High School -<br>Secretary<br>03:30 pm - 05:00 pm<br>Connally High School -<br>Secretary<br>03:30 pm - 05:00 pm<br>Connally High School -<br>Dere Dee Fuerbien | 08:00 am - 11:30 am<br>Connally High School -<br>Secretary<br>03:30 pm - 05:00 pm<br>Connally High School -<br>Para Reg Education |                 |

|    |                                                            | oomanj mgn oonoor                                          |                                                            | comany righ concor                                         |                                                            |    | _ |
|----|------------------------------------------------------------|------------------------------------------------------------|------------------------------------------------------------|------------------------------------------------------------|------------------------------------------------------------|----|---|
|    |                                                            | Para Reg Education                                         |                                                            | Para Reg Education                                         |                                                            |    |   |
| 13 | 14                                                         | 15                                                         | 16                                                         | 17                                                         | 18                                                         | 19 |   |
|    | 08:00 am - 11:30 am<br>Connally High School -<br>Secretary | 01:00 pm - 03:00 pm<br>Connally High School -<br>Secretary | 08:00 am - 11:30 am<br>Connally High School -<br>Secretary | 01:00 pm - 03:00 pm<br>Connally High School -<br>Secretary | 08:00 am - 11:30 am<br>Connally High School -<br>Secretary |    | L |
|    | 03:30 pm - 05:00 pm                                        | 03:00 pm - 03:30 pm                                        | 03:30 pm - 05:00 pm                                        | Vacation Leave                                             | Holiday                                                    |    |   |
|    | Connally High School -                                     | Connally High School -                                     | Connally High School -                                     | 03:30 pm - 05:00 pm                                        | 03:30 pm - 05:00 pm                                        |    |   |
|    | Para Reg Education                                         | Secretary                                                  | Para Reg Education                                         | Connally High School -                                     | Connally High School -                                     |    |   |
|    |                                                            | 03:30 pm - 05:00 pm                                        |                                                            | Vecation Leave                                             | Para Reg Education                                         |    |   |
|    |                                                            | Connally High School -                                     |                                                            | 03:30 pm 05:00 pm                                          |                                                            |    |   |
|    |                                                            | 03:30 pm - 05:00 pm                                        |                                                            | Connally High School -                                     |                                                            |    |   |
|    |                                                            | Connally High School -                                     |                                                            | Para Reg Education                                         |                                                            |    |   |
|    |                                                            | Para Reg Education                                         |                                                            | Vacation Leave                                             |                                                            |    |   |
| 20 | 21                                                         | 22                                                         | 23                                                         | 24                                                         | 25                                                         | 26 |   |
|    | 08:00 am - 11:30 am                                        | 01:00 pm - 03:00 pm                                        | 08:00 am - 10:00 am                                        | 01:00 pm - 03:00 pm                                        | 08:00 am - 11:30 am                                        |    |   |
|    | Connally High School -                                     | Connally High School -                                     | Connally High School -                                     | Connally High School -                                     | Connally High School -                                     |    |   |
|    | Secretary                                                  | Secretary                                                  | Secretary                                                  | Secretary                                                  | Secretary                                                  |    |   |
|    | 03:30 pm - 05:00 pm                                        | 03:00 pm - 03:30 pm                                        | Calamity                                                   | 03:00 pm - 03:30 pm                                        | 03:30 pm - 05:00 pm                                        |    |   |
|    | Connally High School -                                     | Connally High School -                                     | 10:00 am - 11:30 am                                        | Connally High School -                                     | Connally High School -                                     |    |   |
|    | Para Reg Education                                         | Secretary                                                  | Connaily High School -<br>Secretary                        | Secretary                                                  | Para Reg Education                                         |    |   |
|    |                                                            | 03:30 pm - 05:00 pm<br>Coppolity High School               | 02:30 pm 05:00 pm                                          | 03:30 pm - 05:00 pm<br>Coppolly High School                |                                                            |    |   |
|    |                                                            | Secretary                                                  | Connally High School -                                     | Secretary                                                  |                                                            |    |   |
|    |                                                            | 03:30 pm - 05:00 pm                                        | Para Reg Education                                         | 03:30 pm - 05:00 pm                                        |                                                            |    |   |
|    |                                                            | Connally High School -                                     |                                                            | Connally High School -                                     |                                                            |    |   |
|    |                                                            | Para Reg Education                                         |                                                            | Para Reg Education                                         |                                                            |    |   |
|    |                                                            |                                                            |                                                            |                                                            |                                                            | -  |   |

| Boone Martin's Schedule                                                                                             |                      | View Schedule Summary |
|----------------------------------------------------------------------------------------------------|----------------------|-----------------------|
| today                                                                                                    | Friday, Jan 18, 2013 | month week day        |
|                                                                                                    | Friday 1/18          |                       |
| 08:00 am<br>Connally High School - Secretary<br>Type: Holiday<br>Name: MLK<br>Is Paid: Yes<br>Total Duration: 03:30 |                      |                       |
| 10:00 am                                                                                                    |                      |                       |
|                                                                                                    |                      |                       |

#### **Payroll Summary Report**

The Payroll Summary page has been updated

- This page has been completely redesigned to accommodate the new concept of wage codes. The date range drop down has been removed. The system will now display the entire timespan at once.
- The page is broken up into three sections. The top section provides different filtering and grouping options. The second section provides a summary of payroll information by job type and wage code. The third section provides a detailed list of payroll information by job type, date, location and wage code.
- The "Exception Usage Types Only" radio button will limit the wage codes to only "exception" wage codes assigned in the wage code assignment screen.
- The "Group By" option allows a user to view the payroll data by VeriTime's wage codes or by a combination of Interface ID and Custom ID. The system will attempt to use the Custom ID provided in the Wage Option screen. If that does not exist, the system will use the Interface ID provided on the Wage Code Assignment screen. If that does not exist, the system will default to use VeriTime's wage code. This can provide the payroll data in manner more familiar to a district.

| Duration Format.  Time Du<br>Display: All Exc<br>Q Search | iration<br>ception Usage Types Only | Group By: 🔘 Wage | e Code 🔘 Interface ID |                  |                   |
|-----------------------------------------------------------|-------------------------------------|------------------|-----------------------|------------------|-------------------|
| Summary                                                   |                                     |                  |                       |                  |                   |
| Job Type                                                  |                                     |                  | Wage Code             | Wage<br>Duration | Total<br>Duration |
| Para Reg Education                                        |                                     |                  | EXCEPTION_UNDER *     | 15:00            | 15:00             |
| Secretary                                                 |                                     |                  | REGULAR               | 07:00            | 07:00             |
|                                                           |                                     |                  | VACATION *            | 03:30            | 03:30             |
|                                                           |                                     |                  | HOLIDAY_PAID          | 03:30            | 03:30             |
|                                                           |                                     |                  | СТТ                   | 36:00            | 36:00             |
|                                                           |                                     |                  | EXCEPTION_UNDER *     | 21:00            | 21:00             |
|                                                           |                                     |                  | CALAMITY_PAID *       | 02:00            | 02:00             |
| * Does not apply toward overtime<br>Details               |                                     |                  |                       | Wasa             | Total             |
| Job Type                                                  | Date                                | Location         | Wage Code             | Duration         | Duration          |
| Para Reg Education                                        | 01/15/2013                          | N/A              | EXCEPTION_UNDER *     | 07:30            | 07:30             |
|                                                           | 01/22/2013                          | N/A              | EXCEPTION_UNDER *     | 07:30            | 07:30             |
| Secretary                                                 | 01/15/2013                          | N/A              | EXCEPTION_UNDER *     | 17:30            | 17:30             |
|                                                           |                                     |                  |                       |                  |                   |

| Payroll Summary                             |                                                      |                                                            |                                                                                   |                                           |                                                       |
|---------------------------------------------|------------------------------------------------------|------------------------------------------------------------|-----------------------------------------------------------------------------------|-------------------------------------------|-------------------------------------------------------|
| Duration Format:  Time Duplay: All C Search | iration<br>ception Usage Types Only                  | Group By: 🔘 Wage                                           | e Code 🖲 Interface ID                                                             |                                           |                                                       |
| Summary                                     |                                                      |                                                            |                                                                                   |                                           |                                                       |
| Job Type                                    |                                                      |                                                            | Interface ID                                                                      | Wage<br>Duration                          | Total<br>Duration                                     |
| Para Reg Education                          |                                                      |                                                            | EXCEPTION_UNDER *                                                                 | 15:00                                     | 15:00                                                 |
| Secretary                                   |                                                      |                                                            | Regular                                                                           | 07:00                                     | 07:00                                                 |
|                                             |                                                      |                                                            | Leave_ST *                                                                        | 05:30                                     | 05:30                                                 |
|                                             |                                                      |                                                            | Leave_ST                                                                          | 39:30                                     | 39:30                                                 |
|                                             |                                                      |                                                            | EXCEPTION_UNDER *                                                                 | 21:00                                     | 21:00                                                 |
| Details<br>Job Type                         | Date                                                 | Location                                                   | Interface ID                                                                      | Wage                                      | Tatal                                                 |
|                                             |                                                      |                                                            |                                                                                   | Duration                                  | Duration                                              |
| Para Reg Education                          | 01/15/2013                                           | N/A                                                        | EXCEPTION_UNDER *                                                                 | 07:30                                     | Duration<br>07:30                                     |
| Para Reg Education                          | 01/15/2013<br>01/22/2013                             | N/A<br>N/A                                                 | EXCEPTION_UNDER *<br>EXCEPTION_UNDER *                                            | 07:30<br>07:30                            | 07:30<br>07:30                                        |
| Para Reg Education<br>Secretary             | 01/15/2013<br>01/22/2013<br>01/15/2013               | N/A<br>N/A<br>N/A                                          | EXCEPTION_UNDER *<br>EXCEPTION_UNDER *<br>EXCEPTION_UNDER *                       | 07:30<br>07:30<br>17:30                   | 07:30<br>07:30<br>17:30                               |
| Para Reg Education<br>Secretary             | 01/15/2013<br>01/22/2013<br>01/15/2013               | N/A<br>N/A<br>N/A<br>Connally High School                  | EXCEPTION_UNDER *<br>EXCEPTION_UNDER *<br>EXCEPTION_UNDER *<br>Leave_ST           | 07:30<br>07:30<br>17:30<br>25:00          | 07:30<br>07:30<br>07:30<br>17:30<br>25:00             |
| Para Reg Education<br>Secretary             | 01/15/2013<br>01/22/2013<br>01/15/2013<br>01/17/2013 | N/A<br>N/A<br>Connally High School<br>Connally High School | EXCEPTION_UNDER*<br>EXCEPTION_UNDER*<br>EXCEPTION_UNDER*<br>Leave_ST<br>Leave_ST* | 07:30<br>07:30<br>17:30<br>25:00<br>03:30 | Duration<br>07:30<br>07:30<br>17:30<br>25:00<br>03:30 |

## **Payroll Review Report**

Payroll Review web page was added

- This web page is tailored towards payroll individuals. It groups the payroll data by user, job type, and wage code.
- Icons that open the timesheet and payroll summary are available for each user.
- The screen can be limited by date, user type, job type, or wage code. The default date range is 14 days. Any selections of user type, job type, or wage codes will be saved and reselected when a user revisits the web page.

| ange:<br>D115/2013 (11)<br>D1/28/2013 (11)<br>ser:<br>Q. Search | User Types:<br>Employees<br>Substitutes<br>Display Format:<br>Ime<br>Decimal | Job Types:<br>2nd Shift Lead Jockey Hollow<br>2nd Shift Lead Masuk<br>Addrni Teaching Period<br>After School Meetings<br>Braille Assistant<br>Bus Driver<br>Cafeteria Manager<br>Cafeteria Worker 1<br>Cafeteria Worker 2<br>Clerical Adde | 4 III >  | Wage Codes<br>REGULAR<br>GAP<br>0T15<br>0T20<br>SICK<br>VACATION<br>PERSONAI<br>HOLIDAY_N<br>HOLIDAY_N | LAID<br>VORK10<br>VORK10 |                 |                  |                   |
|-----------------------------------------------------------------|------------------------------------------------------------------------------|----------------------------------------------------------------------------------------------------|----------|----------------------------------------------------------------------------------------------------|--------------------------|-----------------|------------------|-------------------|
| User                                                            |                                                                              |                                                                                                    | User Typ | e                                                                                                    | Job Type                 | Wage Code       | Wage<br>Duration | Total<br>Duration |
| ASTRAN, PETER (9                                                | 5847)                                                                        |                                                                                                    | Employee | s                                                                                                    | PF-Custodian             | CALAMITY_PAID   | 02:00            | 02:0              |
|                                                                 |                                                                              |                                                                                                    |          |                                                                                                    |                          | CTE20           | 02:00            | 04:0              |
|                                                                 |                                                                              |                                                                                                    |          |                                                                                                    |                          | СТТ             | 00:08            | 00:0              |
|                                                                 |                                                                              |                                                                                                    |          |                                                                                                    |                          | HOLIDAY_PAID    | 07:30            | 07:3              |
|                                                                 |                                                                              |                                                                                                    |          |                                                                                                    |                          | PERSONAL        | 07:30            | 07:3              |
|                                                                 |                                                                              |                                                                                                    |          |                                                                                                    |                          | REGULAR         | 36:52            | 36:5              |
| 🗿 📑 💧 Austen, Shawn (100                                        | 001)                                                                         |                                                                                                    | Employee | s                                                                                                    | Bus Driver               | EXCEPTION_UNDER | 03:00            | 03:0              |
|                                                                 |                                                                              |                                                                                                    |          |                                                                                                    |                          | HOLIDAY_PAID    | 03:00            | 03:0              |
|                                                                 |                                                                              |                                                                                                    |          |                                                                                                    |                          | REGULAR         | 24:00            | 24:0              |
| 🇿 📑 🛛 Bell, Burton (100002                                      | )                                                                            |                                                                                                    | Employee | s                                                                                                    | Cafeteria Manager        | CTE10           | 00:45            | 00:4              |
|                                                                 |                                                                              |                                                                                                    |          |                                                                                                    |                          | СТТ             | 11:30            | 11:3              |
|                                                                 |                                                                              |                                                                                                    |          |                                                                                                    |                          | EXCEPTION OVER  | 00:15            | 00:1              |

#### Leave Balance Summary Report

Leave Balance Summary web page was added

- This web page displays the leave balances being tracked by VeriTime. This page will not function unless the org is using Comp Time. Once the Comp Time Taken (CTT) wage code is assigned to a leave reason, this page will display the balances for all users for that specific leave reason.
- The grid displays one row per person, per leave reason.

| Reports Configure                                                          | Aesop                                          |                                  | Help            |
|----------------------------------------------------------------------------|------------------------------------------------|----------------------------------|-----------------|
| Leave Balance Summary<br>Leave Reasons<br>VeriTime Demo School - Comp Time | Display Format<br>© Time<br>© Decimal<br>User: |                                  |                 |
| User                                                                       |                                                | Leave Reason                     | Current Balance |
| ASTRAN, PETER (95847)                                                      |                                                | VeriTime Demo School - Comp Time | +107:5          |
| Musten, Shawn (100001)                                                     |                                                | VeriTime Demo School - Comp Time | +40:0           |
| 🦉 Bell, Burton (100002)                                                    |                                                | VeriTime Demo School - Comp Time | -125::          |
| Blake, Cariton (100003)                                                    |                                                | VeriTime Demo School - Comp Time | +40:            |
| Zandle, Juliet (100004)                                                    |                                                | VeriTime Demo School - Comp Time | +64             |
|                                                                            |                                                |                                  |                 |

#### Leave Balance History Page

Beside each name is a history icon which popups up a leave balance history web page.

- The leave balance history page displays all historical changes that have been applied to a balance for the time period specified. The default date range is 14 days.
- For each row, the grid displays information about what made the change and displays a running balance.
- The following are the possible "Areas" that can affect a balance:
  - o System
  - o Manual Aesop Update
  - o Aesop Absence
  - o Manual VeriTime Update
  - VeriTime Timesheet

|                                                                                                    | ce History                                                      |                                                                                                    |                                                              |                                                                        |
|----------------------------------------------------------------------------------------------------|-----------------------------------------------------------------|----------------------------------------------------------------------------------------------------|--------------------------------------------------------------|------------------------------------------------------------------------|
| Range:<br>01/15/2013 🗰                                                                                                    | Leave Reason<br>VeriTime Dem                                    | o School - Comp Time 💌 Display Format:<br>💿 Time                                                                                                    |                                                              |                                                                        |
| 01/28/2013                                                                                                    |                                                                 | © Decimal                                                                                                    |                                                              |                                                                        |
| Q Search                                                                                                    |                                                                 |                                                                                                    |                                                              |                                                                        |
| PETER ASTRAN                                                                                                    | (95847)                                                         |                                                                                                    |                                                              | Change Balance                                                         |
| Date                                                                                                    | Area                                                            | Origination                                                                                                    | Change +/-                                                   | Running Balance                                                        |
| Date<br>1/25/2013 1:08:27 PM                                                                                                 | Area<br>Payroll                                                 | Origination<br>CTT on 01/22/2013 for Week of 01/16/2013 - 01/22/2013                                                                                                    | Change +/-<br>-00:08                                         | Running Balance<br>+107:54                                             |
| Date<br>1/25/2013 1:08:27 PM<br>1/25/2013 1:08:27 PM                                                                         | Area<br>Payroll<br>Timesheet                                    | Origination           CTT on 01/22/2013 for Week of 01/16/2013 - 01/22/2013           01/20/2013 - Connally High School-PF-Custodian                                                                                                    | Change +/-<br>-00:08<br>+04:00                               | Running Balance<br>+107:54<br>+108:02                                  |
| Date<br>1/25/2013 1:08:27 PM<br>1/25/2013 1:08:27 PM<br>1/25/2013 1:08:27 PM                                                 | Area<br>Payroll<br>Timesheet<br>Payroll                         | Origination<br>CTT on 01/22/2013 for Week of 01/16/2013 - 01/22/2013<br>01/20/2013 - Connally High School-PF-Custodian<br>Payroll Recalculation                                                                                                    | Change +/-<br>-00:08<br>+04:00<br>+00:08                     | Running Balance<br>+107:54<br>+108:02<br>+104:02                       |
| Date<br>1/25/2013 1:08:27 PM<br>1/25/2013 1:08:27 PM<br>1/25/2013 1:08:27 PM<br>1/25/2013 1:08:27 PM                         | Area<br>Payroll<br>Timesheet<br>Payroll<br>Timesheet            | Origination         CTT on 01/22/2013 for Week of 01/16/2013 - 01/22/2013         01/20/2013 - Connally High School-PF-Custodian         Payroll Recalculation         01/20/2013 - Connally High School-PF-Custodian                                                               | Change +/-<br>-00:08<br>+04:00<br>+00:08<br>-04:00           | Running Balance<br>+107:54<br>+108:02<br>+104:02<br>+103:54            |
| Date<br>1/25/2013 1:08:27 PM<br>1/25/2013 1:08:27 PM<br>1/25/2013 1:08:27 PM<br>1/25/2013 1:08:27 PM<br>1/25/2013 8:43:07 AM | Area<br>Payroll<br>Timesheet<br>Payroll<br>Timesheet<br>Payroll | Origination         CTT on 01/22/2013 for Week of 01/16/2013 - 01/22/2013         01/20/2013 - Connally High School-PF-Custodian         Payroll Recalculation         01/20/2013 - Connally High School-PF-Custodian         CTT on 01/22/2013 for Week of 01/16/2013 - 01/22/2013 | Change +/-<br>-00:08<br>+04:00<br>+00:08<br>-04:00<br>-00:08 | Running Balance<br>+107:54<br>+108:02<br>+104:02<br>+103:54<br>+107:54 |

• The "Change Balance" button allows an administrator (by special permission) to provide a new balance along with a reason for the change. This update will propagate to Aesop if a balance exists.

| Ecuvo Bulunt                                                         | e Histor             | У                                                                      |            |                |
|----------------------------------------------------------------------|----------------------|------------------------------------------------------------------------|------------|----------------|
| Range:                                                               | Leave Reas           |                                                                        |            |                |
| 01/15/2013                                                           | VeriTir              | Edit Balance ×                                                         |            |                |
| 01/28/2013                                                           |                      |                                                                        |            |                |
| Q Search                                                             | V                    | Leave Reason:<br>/eriTime Demo School - Comp Time<br>Reason for change |            |                |
| PETER ASTRAN (                                                       | (95847)              | Audit Adjustment                                                       |            | Change Balance |
|                                                                      | Area                 | Current Balance: +107:54                                               | Change +/- | Running Balanc |
| 1/25/2013 1:08:27 PM                                                 | Payroll              | New Balance: 110.00                                                    | -00:08     | +107;5         |
| 1/25/2013 1:08:27 PM                                                 | Timesh               |                                                                        | +04:00     | +108:0         |
| 1/25/2013 1:08:27 PM                                                 | Payroll              | Submit                                                                 | +00:08     | +104:0         |
|                                                                      | Timesh               | <i>2</i>                                                               | -04:00     | +103:5         |
| 1/25/2013 1:08:27 PM                                                 |                      | OTT an OLIOSOFA FAILURATE AFORE OF A CONSTRAINT                        |            | +107:5         |
| 1/25/2013 1:08:27 PM<br>1/25/2013 8:43:07 AM                         | Payroll              | G11 0H 0 H22/2013 10F Week 0F0 1110/2013 - 0 H22/2013                  |            |                |
| 1/25/2013 1:08:27 PM<br>1/25/2013 8:43:07 AM<br>1/25/2013 8:43:07 AM | Payroll<br>Timesheet | 01/20/2013 - Connally High School-PF-Custodian                         | +04:00     | +108:0         |

| Le | ave Balance Hist                                                        | ory                                          |                                                      |                                       |            |                 | × |
|----|-------------------------------------------------------------------------|----------------------------------------------|------------------------------------------------------|---------------------------------------|------------|-----------------|---|
| n  | Leave Balance<br>Range:<br>01/15/2013 (1)<br>01/28/2013 (1)<br>Q Search | e History<br>Leave Reason<br>VeriTime Demo S | school - Comp Time 💌 🦷                               | Display Format<br>) Time<br>) Decimal |            |                 | E |
|    | PETER ASTRAN (9                                                         | 5847)                                        |                                                      |                                       |            | Change Balance  |   |
|    | Date                                                                    | Area                                         | Origination                                          |                                       | Change +/- | Running Balance |   |
|    | 1/28/2013 3:22:53 PM                                                    | VeriTime Admin                               | Reason: Missed a decimal poin<br>By: Michael Murdock | t                                     | +118:40    | +120:00         |   |
|    | 1/28/2013 3:22:32 PM                                                    | VeriTime Admin                               | Reason: Aesop Update<br>By: Michael Murdock          |                                       | -108:40    | +01:20          |   |
|    | 1/28/2013 3:16:47 PM                                                    | VeriTime Admin                               | Reason: Audit Adjustment<br>By: Michael Murdock      |                                       | +02:06     | +110:00         |   |

| Q Search | Time Decimal User. |  |
|----------|--------------------|--|
|          |                    |  |

| CREATE ABSENCE OF       | CEATE VACANCT                                                                  | ABSENCE WODIET       | DRIEF REPORT         | VERTINE SCHOOL    | E FINDEWIFLOTEE        | IND SUBSTITUTE LIVE HEL | -                          |             |       |  |  |
|-------------------------|--------------------------------------------------------------------------------|----------------------|----------------------|-------------------|------------------------|-------------------------|----------------------------|-------------|-------|--|--|
| Aesop Edge Class        | ses Local L                                                                    | Jser Groups          |                      |                   |                        |                         |                            |             |       |  |  |
|                         | ~                                                                              | Y                    |                      | ~                 |                        |                         |                            |             |       |  |  |
| General Informatio      | n Permission                                                                   | Configuration        | Settings Absen       | nce Reasons   F   | referred Substitutes   | Reports                 |                            |             |       |  |  |
| Select Another Em       | Select Another Employee   Create an Absence   Add Employee 🔍 Send Letter/Email |                      |                      |                   |                        |                         |                            |             |       |  |  |
| Employee: ASTRAN, PETER |                                                                                |                      |                      |                   |                        |                         |                            |             |       |  |  |
|                         |                                                                                |                      |                      |                   |                        |                         |                            |             |       |  |  |
| Values in the fields be | ow will update al                                                              | Absence Reasons      | that are selected in | the action column | ı.                     |                         |                            |             |       |  |  |
| As of Date              | Add Bala                                                                       | nce to existing hale | nce                  |                   |                        |                         |                            |             |       |  |  |
|                         |                                                                                | ·····, ····,         |                      |                   |                        |                         |                            |             |       |  |  |
| Add Absence Rea         | <u>sons</u>                                                                    |                      |                      |                   |                        |                         |                            |             |       |  |  |
| Absence Reasons         | Tracking Type                                                                  | Initial Balance      | As Of                | Time              | e Used                 | Current Balance         | Time From Pending Absences | Action Dele | e Log |  |  |
|                         |                                                                                |                      |                      |                   |                        |                         |                            |             |       |  |  |
| Comp Time               | Hourly                                                                         | * 120                | 01/22/2013           | 0                 | 1'                     | 20                      | 0                          |             | Log   |  |  |
|                         |                                                                                | 120                  | 01/22/2010           |                   |                        | 20                      |                            |             |       |  |  |
|                         |                                                                                |                      |                      |                   |                        |                         |                            |             |       |  |  |
|                         |                                                                                |                      |                      | Edit              | pply Changes           | Cancel                  |                            |             |       |  |  |
|                         |                                                                                |                      |                      | Fields marke      | d with an asterisk * : | are required.           |                            |             |       |  |  |

#### **Schedule Summary Report**

The Schedule Summary report will show the work schedule(s) for an employee. This will allow an administrator to view schedule overlaps, monitor multiple job situations and identify employees who are over certain benefit thresholds.

- Schedule Summary web page was added
  - This web page will display the work schedules applicable for a group of users. Unlike other reports, this report will not preload. A search must be performed first.
  - The system will display any conflicting times in red.
  - The Filter drop down contains the option "Only Conflicts" which will reduce the grid to only users with schedule conflicts. If a single conflict for a user is found, the user's entire schedule is displayed.
  - The results from the search are broken down by user and then date range. Based on the date range searched, the system will display as many applicable changes to a user's schedule during that period.
  - A link to view the user's full schedule is also available in each results section. This can be helpful because the schedule summary page does not take into account absences and master calendar events.
  - The Min and Max Duration fields allow a user to filter down the results to only include users who are scheduled within the minimum and maximum time range specified.

| ge:<br>/30/2012 🛄<br>/02/2013 🛄<br>Q. Search                                                                                                    | Display Format.<br>Time<br>Decimal<br>Filter.<br>None                                                                                                   | Location:<br>Central<br>Connal<br>Fawn H<br>Jockey<br>Jockey<br>Masuk<br>Monroe<br>Stepne<br>VeriTim | s:<br>I office<br>IIIy High School<br>Hollow School<br>Hollow School<br>Hollow STEM Program<br>High School<br>a Elementary School<br>by Elementary School<br>he Demo School | nool<br>m                                                                                  | b Types:<br>2nd Shift Lead Jockey J<br>2nd Shift Lead Masuk<br>Addhi Teaching Perioc<br>After School Meetings<br>Braille Assistant<br>Bus Driver<br>Cafeteria Manager<br>Cafeteria Worker 1<br>Cafeteria Worker 2<br>Clerical Aide | Hollow n<br>H                                                                              | Scheduled Time for We                                       | ek |                 |                            |
|----------------------------------------------------------------------------------------------------|----------------------------------------------------------------------------------------------------|----------------------------------------------------------------------------------------------------|----------------------------------------------------------------------------------------------------|--------------------------------------------------------------------------------------------|----------------------------------------------------------------------------------------------------|--------------------------------------------------------------------------------------------|-------------------------------------------------------------|----|-----------------|----------------------------|
| Denotes Schedule C                                                                                                    | CHINE.                                                                                                    |                                                                                                    |                                                                                                    |                                                                                            |                                                                                                    |                                                                                            |                                                             |    |                 |                            |
| Martin, Bo<br>12/30/2012 -                                                                                                    | one (10052)<br>02/02/2013                                                                                                    |                                                                                                    | М                                                                                                    | Tu                                                                                         | W                                                                                                    | Th                                                                                         | F                                                           | Sa | View User       | Schedule                   |
| Martin, Bo<br>12/30/2012 -<br>Connally High Sct<br>Position: CH - Par<br>WorkSchedule: M-                                                                 | onne (10052)<br>02/02/2013<br>ool - Para Reg Education<br>a Reg Education #002<br>F, 3:30pm-5:00Pm                                                      |                                                                                                    | M<br>Reg:<br>03:30 PM-05:00 PM                                                                                                    | Tu<br>Reg:<br>03:30 PM-05:00 PM                                                            | W<br>Reg:<br>1 03:30 PM-05:00 PM                                                                                                    | Th<br>Reg:<br>03:30 PM-05:00 PM                                                            | F<br>Reg:<br>03:30 PM-05:00 PM                              | Sa | View User<br>Su | Schedule<br>Total<br>07:30 |
| Martin, Bo<br>12/30/2012 -<br>Connally High Sct<br>Position: CH - Par<br>Work/Schedule: M<br>Connally High Sct<br>Position: CH - Sec<br>Work/Schedule: M, | onne (10052)<br>02/02/2013<br>ool - Para Reg Education<br>a Reg Education #002<br>F; 3:30pm:5:00Pm<br>ool - Secretary<br>retary #001<br>W/F 8am-11:30pm |                                                                                                    | M<br>Reg:<br>03:30 PM-05:00 PM<br>Reg:<br>08:00 AM-11:30 AM                                                                                                    | Tu<br>Reg:<br>0330 PM-05:00 PM<br>Reg:<br>01:00 PM-05:00 PM<br>Break:<br>03:00 PM-03:30 PM | W<br>Reg:<br>03:30 PM-05:00 PM<br>Reg:<br>08:00 AM-11:30 AM                                                                                                    | Th<br>Reg:<br>0330 PM-05:00 PM<br>Reg:<br>01:00 PM-05:00 PM<br>Break:<br>03:00 PM-03:30 PM | F<br>Reg:<br>03:30 PM-05:00 PM<br>Reg:<br>08:00 AM-11:30 AM | Sa | View User<br>Su | Schedule<br>Total<br>07:30 |

| nge:                                                                                                    | Display Format:                                                                                               | Location                                                                             | ns:                                                                                                    | J                                                              | lob Types:                                                                                                    |                                                                | Scheduled Time for We                                         | eek |                 |                            |
|----------------------------------------------------------------------------------------------------|----------------------------------------------------------------------------------------------------|--------------------------------------------------------------------------------------|----------------------------------------------------------------------------------------------------|----------------------------------------------------------------|----------------------------------------------------------------------------------------------------|----------------------------------------------------------------|---------------------------------------------------------------|-----|-----------------|----------------------------|
| 1/01/2013                                                                                                    | Time Decimal User: Filter: None                                                                               | Centra<br>Conna<br>Fawn I<br>Jockey<br>Jockey<br>Masuk<br>Monro<br>Stepni<br>VeriTir | al Office<br>ally High School<br>Hollow Elementary S<br>y Hollow School<br>y Hollow STEM Prog<br>k High School<br>se Elementary Schoo<br>ey Elementary School<br>me Demo School | School<br>Iram<br>Di<br>Ol                                     | 2nd Shift Lead Jocke<br>2nd Shift Lead Masu<br>Addtnl Teaching Peri<br>After School Meeting<br>Braille Assistant<br>Bus Driver<br>Cafeteria Manager<br>Cafeteria Worker 1<br>Cafeteria Worker 2<br>Clerical Aide | ey Hollow<br>ik<br>lod<br>s                                    | Min Duration: 28:00<br>Max Duration: 35:00                    |     |                 |                            |
| Denotes Schedule C                                                                                             | Conflict<br>Enzo (10016)                                                                                      |                                                                                      |                                                                                                    |                                                                |                                                                                                    |                                                                |                                                               |     | View User       | Schedule                   |
| Faraday, E<br>01/01/2013 -                                                                                     | Conflict<br>Enzo (10016)<br>01/31/2013                                                                        |                                                                                      |                                                                                                    |                                                                |                                                                                                    |                                                                |                                                               |     | View User       | Schedule                   |
| Faraday, E<br>01/01/2013 -                                                                                     | Ennflict<br>Enzo (10016)<br>01/31/2013                                                                        |                                                                                      | М                                                                                                    | Tu                                                             | W                                                                                                    | Th                                                             | F                                                             | Sa  | View User<br>Su | Schedule                   |
| Denotes Schedule C<br>Faraday, E<br>01/01/2013 -<br>Central Office - Nr<br>Position: CO-Net<br>WorkSchedule: M | Conflict<br>Enzo (10016)<br>01/31/2013<br>etwork Support #1<br>work Support #1<br>-F, 7:00am-2:30pm L (35Hrs) |                                                                                      | M<br>Reg:<br>07:00 AM-02:30 PM<br>Break:<br>11:00 AM-11:30 AM                                                                                                    | Tu<br>Reg:<br>07:00 AM-02:30 PM<br>Break:<br>11:00 AM-11:30 AM | W<br>Reg:<br>07:00 AM-02:30 PM<br>Break:<br>11:00 AM-11:30 AM                                                                                                    | Th<br>Reg:<br>07:00 AM-02:30 PM<br>Break:<br>11:00 AM-11:30 AM | F<br>Reg:<br>07:00 AM-02:30 PM<br>Break:<br>11:00 AM-11:30 AM | Sa  | View User<br>Su | Schedule<br>Total<br>35:00 |

## **Global Search**

The Global Search page has been updated

- A link to the "Leave Balance Summary" web page has been added for employees and substitutes.
- The search has been updated to limit the users' visible by the administrator's visibility and the users' positions.

| FRON            | Search                                                 |              |       |                                                                      | -               | Michael Murdock Logout               |
|-----------------|--------------------------------------------------------|--------------|-------|----------------------------------------------------------------------|-----------------|--------------------------------------|
| Vei             | riTime                                                 |              |       |                                                                      |                 |                                      |
| ۸               | Reports Co                                             | nfigure      | Aesop |                                                                      |                 | Help                                 |
| Sear<br>Search: | ch                                                     | Q Search     |       |                                                                      |                 |                                      |
| 78 sea          | arch results for ' '                                   |              |       | Only the first 50 records were displayed. Please refine your search. | Recent Searches |                                      |
| 2               | substitute<br>Adams, Reggie<br>Identifier: 30804   Pho | ne: 48422290 | 003   | y 🔩 🖳 🗐 📷 📚 🟹                                                        |                 | 78 results found<br>78 results found |
|                 | EMPLOYEE<br>ASTRAN, PETER<br>Identifier: 95847   Pho   | ne: 51296438 | 340   | y 🍋 🤐 🗐 📷 😵 💱                                                        |                 | 12 results found<br>12 results found |
|                 |                                                        |              |       |                                                                      |                 | 12 results found                     |

# **Event Types**

The Event Types web page has been updated

• The "Apply To All Users" option has been removed because event types are now assigned in Staff Groups.

|       |               |          |             |      | - 1        | Edit                |                   | × |
|-------|---------------|----------|-------------|------|------------|---------------------|-------------------|---|
| Event | Types         |          |             |      | - 1        | Description         | Daily Sign-in     |   |
|       |               |          | Page 1 of 1 | 10 💌 |            | In                  | Sign-In           |   |
|       |               |          |             |      | Dur        | Out                 | Cian Out          |   |
| 0     |               |          |             |      |            | Format              | Sign-Out          |   |
| 0     | Daily Sign-in | Sign-In  | Sign-Out    | Time | Adds to pa | Format              | Time              |   |
| 2 🗇   | Daily Shift   | Clock-In | Clock-Out   | Time | Adds to pa | Duration Rule       | Adds to paid time |   |
| 2 1   | Lunch         | Lunch-In | Lunch-Out   | Time | Unpaid tir | Schedule            |                   |   |
|       |               |          | Page 1 of 1 | 10 💌 |            | Min/Early Threshold | 0                 |   |
|       |               |          |             |      |            | Max/Late Threshold  | 0                 |   |

# Tag Admin

The Tag Admin web page has been updated

• The search for users has been simplified to a single user textbox. This replaces the location/employee type/user type filtering options.

| VeriTime                 | Edit                                |                                   |                        | ×                                    |
|--------------------------|-------------------------------------|-----------------------------------|------------------------|--------------------------------------|
| Reports C                | Name:                               |                                   | Description:           |                                      |
| Tag Admin<br>Tag Groups: |                                     | a                                 | Q. Search              |                                      |
| General 🚽 Q Searc        | Results:                            | Add Selected   Select All   Clear | Assigned:              | Remove Selected   Select All   Clear |
| 0 0                      | Adams, Reggie (30804)               |                                   | Austen, Shawn (100001) | <b>^</b>                             |
| Actions                  | ASTRAN, PETER (95847)               | E                                 |                        |                                      |
| •                        | EMPLOYEES<br>Austen, Shawn (100001) |                                   |                        |                                      |
| D 0                      | Baker, James (10050)                |                                   |                        |                                      |
|                          | Baltic, Zoe (200001)                |                                   |                        |                                      |
|                          | Barnett, Bill (200002)              |                                   |                        |                                      |
|                          | Blake, Carlton (100003)             |                                   |                        |                                      |
|                          | Brown, Gaius (200003)               |                                   |                        | -                                    |
|                          |                                     |                                   |                        | Save ☐ Save                          |

# **Organizational Settings**

The Organization Settings web page was updated

- The following features were removed from the org level:
  - o Timespan Rounding Rules (part of staff groups)
  - Standard Work Week (no longer needed)
  - Auto Deduct (part of work schedules)

| Organization Settings                                                                                                    |                                                                                  |  |
|----------------------------------------------------------------------------------------------------|----------------------------------------------------------------------------------|--|
| Enforce Kiosk IP Blocking     Enable Kiosk Scanning     Enforce In/Out on Timesheets     Enable Hours To Units Conversion     Enable Subs to Add Timesheets     Enable Subs to Add Timesheets     Enable Subs/Emps to View PayrollSummary     Enable Subs to Enter Timesheets Before Leave End     Enable Copy Timesheet Feature     Enable Timesheet Tacit Approval     Disallow Overlapping Clock Events for Different Jobs     Max Sub Timesheet Diff vs. Schedule | Formatting of Time Standard Time (hh:mm AM/PM) 🗨<br>Max Overnight Duration 00:00 |  |
| Schedule Settings                                                                                                    |                                                                                  |  |
| Start of Work Week Wednesday 💌                                                                                                    |                                                                                  |  |
| Timesheet Settings                                                                                                    |                                                                                  |  |
| Timesheets Due After (Days)                                                                                                    |                                                                                  |  |
| Time Period Recurrence Weekly                                                                                                    | <ul> <li>Inception 01/05/2011 III</li> </ul>                                     |  |

#### **Timesheet Review**

Timesheet Review has been updated

- The filter "Overtime/Double Time" has been replaced with "Payroll Exceptions". This new filter will only return users who have payroll records that were marked as exceptional in the Wage Option Assignment web page.
- The "Max Pay" column has been removed.
- A new payroll summary icon has been added beside the timesheet icon. When clicked, it will open the payroll summary window in a popup. If the icon has a red asterisk, that timesheet data has an exceptional wage code on it.

| Range:<br>01/16/2013 - 01/    | The Sort:                                                              | Advanced Options              |                    | A          | pprove, Reject or Re | set Timesheets |  |  |  |
|-------------------------------|------------------------------------------------------------------------|-------------------------------|--------------------|------------|----------------------|----------------|--|--|--|
| Displaying 1 - 10 (Total: 23) |                                                                        |                               |                    |            |                      |                |  |  |  |
| User                          |                                                                        | User Type                     | Total Scheduled    | Total Time | Net Difference       | Status         |  |  |  |
| □ 🕓 🐔 🛠                       | PETER ASTRAN (95847)                                                   | Employees                     | 37:30              | 39:22      | 01:52                | <b>•</b>       |  |  |  |
| 🖻 💽 🚔                         | Shawn Austen (100001)                                                  | Employees                     | 15:00              | 15:00      | 00:00                | A              |  |  |  |
| 🔲 🗟 🗟 🗙                       | Burton Bell (100002)                                                   | Employees                     | 27:30              | 27:45      | 00:15                | $\sim$         |  |  |  |
| 🗖 😇 🚔                         | Carlton Blake (100003)                                                 | Employees                     | 40:00              | 40:00      | 00:00                | r              |  |  |  |
| 🖻 🗟 📑 📚                       | Juliet Candle (100004)                                                 | Employees                     | 30:00              | 00:00      | -30:00               | •              |  |  |  |
| 🖻 🗟 📑 📚                       | Henry Carlyle (100005)                                                 | Employees                     | 35:00              | 32:30      | -02:30               | r              |  |  |  |
| 🖻 🗟 🗟 😣                       | Jon Chang (100006)                                                     | Employees                     | 00:00              | 09:00      | 09:00                | •              |  |  |  |
| 🗖 🔽 🔁                         | Jon Chang (100006)                                                     | Substitutes                   | 00:00              | 09:00      | 09:00                | •              |  |  |  |
| 🖻 🗟 📑 😣                       | Carin Cone (62869)                                                     | Employees                     | 37:30              | 07:30      | -30:00               | •              |  |  |  |
| n 💿 🗟 🖌                       | Ana Lucia Cortez (10053)                                               | Employees                     | 35:00              | 35:00      | 00:00                | r              |  |  |  |
|                               | 🖌 Approved 🖌 Partially Approved 🗙 Rejected 🟌 Partially Rejected 🔟 Wait | ng 🎓 Submitted 🔊 Partially Si | ubmitted 😳 Pending |            |                      |                |  |  |  |

## **Payroll Wizard**

Payroll Wizard has been updated

- The wizard has been updated to have the same look and feel as the other wizards available in VeriTime.
- Job Families has been added as a required field to Step 1 of the payroll wizard.
- The informational validation steps have been removed from Step 2.
- On Step 3, the "Work Detail" and "Work Summary" reports have been replaced with a link to the "Payroll Review" canned report.

| Step 1 - Dates     Rai       Step 2 - Validate        Step 3 - Reports     Free | ange: 01/01/2013 - 01/31/2013 Last User: Murdock, Michael<br>Ist Touched: 01/18/2013 12:10 pm Status: In Process                                                                                                    |
|---------------------------------------------------------------------------------|----------------------------------------------------------------------------------------------------|
| Step 2 - Validate<br>Step 3 - Reports                                           | rom: 01/01/2013 🗰 To: 01/31/2013 🗰<br>ocations: Job Families:                                                                                                    |
| Step 3 - Reports<br>Fro                                                         | rom: 01/01/2013 III To: 01/31/2013 III ocations: Job Families:                                                                                                    |
|                                                                                 | ocations: Job Families:                                                                                                    |
|                                                                                 | Central Office       Administrators         Connally High School       Custodial         Facilities & Support Services       Food Service         Jockey Hollow STEM Program       Information Technology         Masuk High School       Nurses         Stepney Elementary School       Secretaries         VeriTime Demo School       Secretaries         X-Coaches       X-Coaches         X-Extra Duty       Veritities |
| U                                                                               | Jnlock Next                                                                                                    |

# Admin Time

Admin Time has been updated

- The "Employee Type" column has been removed from the grid.
- The "Mass Apply" feature has been removed from VeriTime. Adding time for groups of users will now be accomplished through Master Calendar Events.

| lerī                                                                                              | 'eriTim@'        |                                                                                                    |                                                              |                  |            |                  |  |  |  |  |
|---------------------------------------------------------------------------------------------------|------------------|----------------------------------------------------------------------------------------------------|--------------------------------------------------------------|------------------|------------|------------------|--|--|--|--|
| Reports   Configure   Aesop                                                                       |                  |                                                                                                    |                                                              |                  |            |                  |  |  |  |  |
| Admin Time<br>Date: Duration Format<br>01/10/2013 I Search I Duration Format<br>I Duration Format |                  |                                                                                                    |                                                              |                  |            |                  |  |  |  |  |
| p o                                                                                               |                  | 14 <4                                                                                                 | Page 1 of 1 🕨 🕨 10 💌                                         |                  | Displaying | 1 - 6 (Total: 6) |  |  |  |  |
| Actions                                                                                           | User \$          | User Type                                                                                             | Location Details                                             | Туре             | Duration   |                  |  |  |  |  |
| Ø 💼                                                                                               | Blake, Carlton   | Employees                                                                                             | Stepney Elementary School - Maint<br>Sup Elementary School   | Auto Deduct Time | -01:00     | ₿¥≣\$            |  |  |  |  |
| Ø                                                                                                 | Candle, Juliet   | Employees                                                                                             | Monroe Elementary School -<br>Nurse                          | Auto Deduct Time | -00:30     | <b>]];</b>       |  |  |  |  |
| Ø 💼                                                                                               | Carlyle, Henry   | Employees                                                                                             | Masuk High School - Security 2                               | Auto Deduct Time | -00:30     | <b>₿</b> ₽≡\$    |  |  |  |  |
| Ø 💼                                                                                               | Faraday, Enzo    | Employees                                                                                             | Central Office - Network Support<br>#1                       | Auto Deduct Time | -00:30     | <b>]];</b>       |  |  |  |  |
| Ø 💼                                                                                               | Ferguson, Rachel | Employees                                                                                             | Monroe Elementary School -<br>Supervisory Instructional Aide | Auto Deduct Time | -00:30     | ₿¥≣\$            |  |  |  |  |
| Ø 💼                                                                                               | Martin, Boone    | Employees                                                                                             | Connally High School - Secretary                             | Auto Deduct Time | -00:45     | <b>]];</b>       |  |  |  |  |
| øq                                                                                                |                  | iai <a< td=""><td>Page 1 of 1 🔛 🖬 10 💌</td><td></td><td>Displaying</td><td>1 - 6 (Total: 6)</td></a<> | Page 1 of 1 🔛 🖬 10 💌                                         |                  | Displaying | 1 - 6 (Total: 6) |  |  |  |  |

#### **Work Summary Report**

Work Summary has been updated

- The following filters have been removed "Overtime", "Double Time", and "Overtime/Double Time".
- The following columns have been removed "Regular Time", "Overtime", "Double Time", and "Total Paid".
- The "Absence Time" column has been renamed to "Leave Time" and will include absences and master calendar events (Holiday, Day Off, Calamity, and Working Out of Office) on a user's schedule.

| Range:<br>01/22/2013 (1)<br>01/22/2013 (1)<br>01/220/2013 (1)<br>01/220/2013 (1)<br>Duration Format<br>© Time<br>© Decimal                                                                                                    | Options:<br>None (m)<br>Filters:<br>None (m)                                                                                                    | Columns:<br>Versing Time<br>Leave Time<br>Total Streedied<br>Net Difference                             | Locations:<br>Central Office<br>Consulty High School<br>Fawn Hollow School<br>Jockey Hollow School<br>Monroe Elementary Sch<br>Stepney Elementary School<br>VenTime Demo School | ny School<br>ogram<br>bool<br>tool                                                                     | Job Types:<br>2nd Shift Lead Jocke<br>2nd Shift Lead Masu<br>Addni Teaching Pen<br>After School Meeting<br>Braille Assistant<br>Bus Driver<br>Cafeteria Manager<br>Cafeteria Worker 1<br>Cafeteria Worker 2<br>Citerical Aide | y Hollow k<br>k II<br>od<br>5                                                                        |                                                                                                    |                                                                                                    |
|----------------------------------------------------------------------------------------------------|----------------------------------------------------------------------------------------------------|----------------------------------------------------------------------------------------------------|----------------------------------------------------------------------------------------------------|----------------------------------------------------------------------------------------------------|----------------------------------------------------------------------------------------------------|----------------------------------------------------------------------------------------------------|----------------------------------------------------------------------------------------------------|----------------------------------------------------------------------------------------------------|
| Q, Search                                                                                                    | and the second second se |                                                                                                    |                                                                                                    |                                                                                                    |                                                                                                    |                                                                                                    |                                                                                                    |                                                                                                    |
| Name                                                                                                    | 12 ** ** 10 *                                                                                                    | Identifier                                                                                              |                                                                                                    | Working Time                                                                                           | Leave Time                                                                                                    | Total Time                                                                                           | Displayir<br>Total Scheduled                                                                                  | g 1-10 (Total: 20)<br>Net Difference                                                                                                    |
| Name<br>ASTRAN, PETER                                                                                                    | 1.2 ** ** 10 💌                                                                                                    | Identifier<br>95847                                                                                     |                                                                                                    | Working Time<br>14.22                                                                                  | Leave Time<br>09:30                                                                                                    | Total Time<br>23:52                                                                                  | Displayer<br>Total Scheduled<br>37.30                                                                         | g 1+10 (Total: 20)<br>Net Difference<br>-13.3                                                                                                    |
| Name<br>NSTRAN, PETER<br>Nusten, Shawn                                                                                                    | 12 **** 10 💌                                                                                                    | Identifier<br>95847<br>100001                                                                           |                                                                                                    | Working Time<br>14.22<br>12.00                                                                         | Leave Time<br>09:30<br>00:00                                                                                                    | Total Time<br>23:52<br>12:00                                                                         | Displayer<br>Total Scheduled<br>37.30<br>15:00                                                                | g 1-10 (Total: 20)<br>Net Difference<br>-13.3<br>-03.0                                                                                                    |
| Name<br>NSTR/N, PETER<br>Nusten, Shawn<br>Bell, Burton                                                                                                    | 12 ** ** 10 💌                                                                                                    | Identifier<br>95847<br>100001<br>100002                                                                 |                                                                                                    | Working Time<br>14.22<br>12:00<br>20:00                                                                | Leave Time<br>09:30<br>00:00<br>00:00                                                                                                    | Total Time<br>23.52<br>12:00<br>20:00                                                                | Displayir<br>Total Scheduled<br>37:30<br>15:00<br>27:30                                                       | o 1-10 (Total: 20)<br>Net Difference<br>-13.3<br>-03.5<br>-07.3                                                                                                    |
| Name<br>Name<br>NSTRAN, PETER<br>Nusten, Shawn<br>Bell, Burton<br>Blake, Cartton                                                                                                    | 12 ↔ • 10 •                                                                                                    | Identifier<br>95847<br>100001<br>100002<br>100003                                                       |                                                                                                    | Working Time<br>14.22<br>12.00<br>20:00<br>28:00                                                       | Leave Time<br>09:30<br>00:00<br>00:00<br>04:00                                                                                                    | Total Time<br>23.52<br>12:00<br>20:00<br>32:00                                                       | Displays<br>Total Scheduled<br>37.30<br>15:00<br>27:30<br>40:00                                               | 9 1-10 (Total: 20)<br>Net Difference<br>-13.:<br>-031<br>-07:<br>-081                                                                                               |
| Name<br>NSTRAN, PETER<br>Nusten, Shawn<br>Bell, Button<br>Blake, Carlton<br>Candle, Juliet                                                                                                    | , 2 •• •• 10 ·                                                                                                    | Identifier<br>95847<br>100001<br>100002<br>100003<br>100004                                             |                                                                                                    | Working Time<br>14.22<br>12.00<br>20.00<br>20.00<br>00.00                                              | Leave Time<br>09:30<br>00:00<br>00:00<br>04:00<br>00:00                                                                                                    | Total Time<br>23.52<br>12:00<br>20:00<br>32:00<br>00:00                                              | Displayir<br>Total Scheduled<br>37:30<br>15:00<br>27:30<br>40:00<br>30:00                                     | g 1-10 (Total. 20)<br>Net Difference<br>-13:<br>-03:<br>-03:<br>-06:<br>-30:                                                                                        |
| Name<br>NSTRAN, PETER<br>Nusten, Shawn<br>Sell, Burton<br>Sake, Carlton<br>Candle, Juliet<br>Cartyle, Henry                                                                                                    | 12 ** ** 10 ×                                                                                                    | Kdentifier<br>95847<br>100001<br>100002<br>100003<br>100004<br>100005                                   |                                                                                                    | Working Time<br>14.22<br>12.00<br>20.00<br>28:00<br>00.00<br>28:00                                     | Leave Time<br>09.30<br>00.00<br>04.00<br>00.00<br>00.00                                                                                                    | Total Time<br>23.52<br>12.00<br>20.00<br>32.00<br>00.00<br>26.00                                     | Displays<br>Total Scheduled<br>37:30<br>15:00<br>27:30<br>40:00<br>30:00<br>35:00                             | g 1-10 (Total. 20)<br>Net Difference<br>-13:<br>-03:1<br>-07:<br>-08:1<br>-30:1<br>-09:0                                                                            |
| Name<br>ASTRAN, PETER<br>Nusten, Shawn<br>Bell, Buton<br>Blake, Carlton<br>Candle, Juliet<br>Carlte, Henry<br>Cone, Carlin                                                                                                    | 12 *** 10 *                                                                                                    | Identifier<br>95847<br>100001<br>100002<br>100003<br>100004<br>100006<br>62899                          |                                                                                                    | Working Time<br>14.22<br>12.00<br>20:00<br>20:00<br>00:00<br>26:00<br>14:00                            | Leave Time<br>09:30<br>00:00<br>00:00<br>04:00<br>00:00<br>00:00<br>02:00                                                                                                    | Total Time<br>23 52<br>12 00<br>20 00<br>32 00<br>00 00<br>26 00<br>16 00                            | Displaytr<br>Total Scheduled<br>37.30<br>15:00<br>27:30<br>40:00<br>30:00<br>35:00<br>39:00                   | 9 1-10 (Total: 20)<br>Net Difference<br>-13:<br>-03:<br>-07:<br>-08:<br>-30:<br>-09:<br>-23:                                                                        |
| Name STRAA, PETER Austen, Shawn Bell, Burton Blake, Cartlon Candle, Juliet Candle, Henny Cone, Cann Cone, Cann                                                                                                    | 12 *** 10.                                                                                                    | Identifier<br>95847<br>100001<br>100002<br>100003<br>100004<br>100006<br>62869<br>10053                 |                                                                                                    | Working Time<br>14.22<br>12.00<br>20.00<br>28.00<br>26.00<br>14.00<br>28.00                            | Leave Time<br>09:30<br>00:00<br>00:00<br>04:00<br>00:00<br>00:00<br>00:00<br>00:00                                                                                                    | Total Time<br>23.52<br>12.00<br>20.00<br>32.00<br>00.00<br>26.00<br>16.00<br>28.00                   | Displaytr<br>Total Scheduled<br>37.30<br>15.00<br>27.30<br>40.00<br>30.00<br>35.00<br>35.00<br>35.00<br>35.00 | 9 1-10 (Total: 20)<br>Net Difference<br>-13:<br>-033<br>-07<br>-081<br>-091<br>-092<br>-092<br>-092<br>-093<br>-093<br>-093<br>-093<br>-093<br>-093<br>-093<br>-093 |
| Name Page 1 o<br>Name<br>SSTRA4, PETER<br>Austen, Shawn<br>Bell, Burton<br>Danke, Catton<br>Candle, Juliet<br>Cardle, Juliet<br>Cardle, Henry<br>Cone, Cann<br>Cortez, Ana Lucia<br>DOMINGUEZ, AURORA                            | 2 *** 10 *                                                                                                    | Identifier<br>95847<br>100001<br>100002<br>100003<br>100004<br>100005<br>62869<br>10053<br>85205        |                                                                                                    | Working Time<br>14.22<br>12.00<br>20:00<br>28:00<br>00:00<br>28:00<br>14:00<br>28:00<br>06:30          | Leave Time<br>09.30<br>00.00<br>04.00<br>00.00<br>00.00<br>00.00<br>00.00<br>00.00<br>00.00<br>00.00                                                                                                    | Total Time<br>23.52<br>12.00<br>20.00<br>32:00<br>00.00<br>28:00<br>16:00<br>28:00<br>08:30<br>08:30 | Displays<br>Total Scheduled<br>37:30<br>15:00<br>27:30<br>40:00<br>30:00<br>35:00<br>39:00<br>25:00<br>17:30  | 9 1-10 (Total: 20)<br>Net Difference<br>-13::<br>-03:<br>-07:<br>-08:1<br>-09:1<br>-09:1<br>-07:<br>-07:                                                            |
| Name<br>ASTRUA, PETER<br>Nusten, Shawn<br>Bell, Burton<br>Blake, Cartton<br>Candle, Juliet<br>Candle, Juliet<br>Cartyle, Henry<br>Done, Gann<br>Dontez, Ana Lucia<br>Dontez, Ana Lucia<br>Dontez, Ana Lucia<br>Sortez, Ana Lucia | 10                                                                                                    | Identifier<br>95847<br>100001<br>100002<br>100003<br>100004<br>0286<br>10005<br>10053<br>05205<br>10015 |                                                                                                    | Working Time<br>14.22<br>12.00<br>20:00<br>00:00<br>00:00<br>14:00<br>28:00<br>14:00<br>28:00<br>28:00 | Leave Time<br>09.30<br>00.00<br>04.00<br>04.00<br>00.00<br>02.00<br>02.00<br>00.00<br>02.00<br>00.00                                                                                                    | Total Time<br>23.52<br>12:00<br>20:00<br>00:00<br>00:00<br>28:00<br>16:00<br>28:00<br>00:30<br>00:30 | Displayir<br>Total Scheduled<br>37:30<br>15:00<br>27:30<br>40:00<br>30:00<br>35:00<br>35:00<br>17:30<br>35:00 | o 1-10 (Total: 20)<br>Net Difference<br>-13:3<br>-03:0<br>-07:7<br>-08:0<br>-30:0<br>-09:0<br>-23:0<br>-07:0<br>-09:0<br>-09:0<br>-09:0<br>-09:0<br>-09:0<br>-09:0  |

| /ork Det      | ail                   |                                  |            |              |                  |
|---------------|-----------------------|----------------------------------|------------|--------------|------------------|
| er            |                       |                                  |            |              |                  |
| RAN, PETER (9 | 95847)                |                                  |            |              |                  |
| 01/22/2013 -  | 01/22/2013            |                                  |            |              |                  |
| 01/22/2       | 013                   |                                  |            |              |                  |
| C             | onnally High School - | PF-Custodian                     |            | Total S      | Scheduled: 07:30 |
|               | Туре                  | Details                          |            | Net Duration | Paid Duration    |
|               | Admin Time            | Auto Deduct Time                 |            | -00:30       | -00:30           |
|               | Event                 | Daily Shift: 08:03 am - 03:55 pm |            | 07:52        | 07:52            |
|               |                       |                                  | Total:     | 07:22        | 07:22            |
|               |                       |                                  | Sub Total: | 07:22        | 07:22            |
| 01/23/2013 -  | 01/28/2013            |                                  |            |              |                  |
| 01/23/2       | 013                   |                                  |            |              |                  |
| C             | onnally High School - | PF-Custodian                     |            | Total S      | Scheduled: 07:30 |
|               | Туре                  | Details                          |            | Net Duration | Paid Duration    |
|               | Calamity              | 2013/01/23 - Snow Day            |            | 02:00        | 02:00            |
|               |                       |                                  | Total:     | 02:00        | 02:00            |
|               |                       |                                  | Sub Total: | 02:00        | 02:00            |

#### **Work Detail Report**

Work Detail has been updated

- The following columns have been removed "Regular Time", "Overtime", "Double Time", and "Total Paid".
- A link to the payroll summary popup will be available directly after the "schedule" link.
- The following master calendar events will be displayed in the results: Holiday, Day Off, Calamity, and Working Out of Office.

| tange:<br>01/22/2013 📰<br>01/28/2013 💷                                                                                                    | Locations:<br>Central Office<br>Connally High School<br>Fawn Hollow Elementary School<br>Jockey Hollow STEM Program<br>Masuk High School<br>Monroe Elementary School<br>Stepney Elementary School<br>VenTime Demo School                                                                                                    | Job Types:<br>2nd Shift Lead Masuk<br>2nd Shift Lead Masuk<br>Addithi Teaching Period<br>After School Neetings<br>Braile Assistant<br>Bus Driver<br>Cafeferia Manager<br>Cafeferia Worker 1<br>Cafeferia Worker 2<br>Cierical Aide | Duration Format:<br>Time Decimal<br>Options:<br>User Signature Line<br>Hide Work Week Summary<br>Hide Day Summary<br>Hide Day Details |                                             |                                                                                          |
|----------------------------------------------------------------------------------------------------|----------------------------------------------------------------------------------------------------|----------------------------------------------------------------------------------------------------|----------------------------------------------------------------------------------------------------|---------------------------------------------|------------------------------------------------------------------------------------------|
| Q Search                                                                                                    |                                                                                                    |                                                                                                    |                                                                                                    |                                             |                                                                                          |
| v search                                                                                                    | ► H 1 x                                                                                                    |                                                                                                    |                                                                                                    |                                             | Displaying 1-1 (To                                                                       |
| Page 1 of 18<br>Iser<br>STRAN, PETER (95847) - Sci                                                                                                    | ► ► 1 <b>▼</b><br>redule - Payroll                                                                                                    |                                                                                                    |                                                                                                    |                                             | Displaying 1-1 (Tot                                                                      |
| Page 1 of 18<br>(ser<br>TRAN, PETER (95847) - Sch<br>01/22/2013 - 01/22/2                                                                                                    | Petule - Payroll<br>013                                                                                                    |                                                                                                    |                                                                                                    |                                             | Displaying 1-1 (To                                                                       |
| Q         Search           I            Ser         Stran, PETER (95847) - Sch           01/22/2013 - 01/22/2         01/22/2013                                                                                                    | Image: Second second second |                                                                                                    |                                                                                                    |                                             | Displaying 1-1 (To                                                                       |
| A Search     A Search                                                                                                    |                                                                                                    |                                                                                                    |                                                                                                    |                                             | Displaying 1-1 (To<br>Total Scheduled: 07:30                                             |
| <ul> <li>Search</li> <li>Search</li> <li>of 18</li> <li>search</li> <li>(122/2013 - 01/22/2</li> <li>(122/2013 - 01/22/2</li> <li>(122/2013 - 01/22/2</li> <li>(122/2013 - 01/22/2</li> </ul>                                                                                                    | >>>>     1       tedule - Payroll       013       >> Tmesheet       xmmally High School - PF-Custodian       Type                                                                                                    | Details                                                                                                    |                                                                                                    | Net Duration                                | Displaying 1-1 (To<br>Total Scheduled: 07:30<br>Paid Duration                            |
| <ul> <li>Search</li> <li>A search</li> <li>A of 18</li> <li>Ser</li> <li>TRAN, PETER (95847) - Sci</li> <li>01/22/2013 - 01/22/2</li> <li>01/22/2013</li> <li>Ci</li> </ul>                                                                                                    | Image: Second Second               | Details<br>Auto Deduct Time                                                                                                    |                                                                                                    | Net Duration<br>-00:30                      | Displaying 1-1 (Tol<br>Total Scheduled: 07:30<br>Paid Duration<br>-00:30                 |
| <ul> <li>Search</li> <li>Yeage 1 of 18</li> <li>Ser</li> <li>O1/22/2013 - 01/22/2</li> <li>O1/22/2013</li> <li>O1/22/2013</li> <li>Ci</li> </ul>                                                                                                    | ► ► 1  ► tedule - Payroll 013 - Timesheet onnally High School - PF-Custodian Type Admin Time Event                                                                                                    | Details<br>Auto Deduct Time<br>Daily Shift: 08:03 am - 03:55 pm                                                                                                    |                                                                                                    | Net Duration<br>-00:30<br>07:52             | Displaying 1-1 (Tol<br>Total Scheduled: 07:30<br>Paid Duration<br>-00:30<br>07:52        |
| 4 Search<br>14 - Page 1 of 18<br>15 er<br>17 cm<br>18 cm<br>18 cm | ►►► 1      ►                                                                                                    | Details<br>Auto Deduct Time<br>Daily Shift 08:03 am - 03:55 pm                                                                                                    | Totz                                                                                                    | Net Duration<br>-00:30<br>07:52<br>I: 07:22 | Displaying 1-1 (T<br>Total Scheduled: 07:30<br>Paid Duration<br>-00:30<br>07:52<br>07:52 |

#### **Customer Support**

A new "Uploads" page has been added to the customer support website

This web page allows a user to select the type of upload to be performed (currently the only
option is "Payroll Recalc"). An example of the file format is available for download. The upload
file must be in a CSV (comma delimited format). This file allows a customer service rep to upload
a series of days to be recalculated by payroll. This feature should only be used in special cases
with approval by Jason.

#### Barcodes

The Barcode Creator web page has been updated to look at positions to build barcodes.

#### **Report Writer**

- The following Report Writer reports have been removed:
  - o VeriTime User Job Types
  - o VeriTime User Events
  - VeriTime Recurring Schedule
- The Payroll By Row and Payroll By Column reports have been updated to look at the new payroll. The Payroll By Column report is very limited in its functionality (No Wage Code, Interface, or Wage Option Custom IDs information) but the Payroll By Row report the full set of functionality available.
- Report Writer has been updated to stop removing duplicate row for VeriTime Report Writer reports. This is very important for payroll reports.

#### **Org Super User**

When logging in as an Org Super User, the following web pages will not be available

- o Timesheet Review
- o People Locator
- o Work Summary
- o Work Detail
- o Clock Log
- Clock Exceptions
- o Change Log
- o System Activity
- o Payroll Review
- o Leave Balance Summary
- o Schedule Summary

#### Timesheet

The Timesheet has been updated

- The "Add Timesheet" functionality has been updated to look at the available positions for the user on the date selected. Previously the system only showed the currently active location and job type combinations.
- The schedule section has been updated to include if an absence was paid or not

| Time      | sheet            |                |           |          |                                         | ×               |
|-----------|------------------|----------------|-----------|----------|-----------------------------------------|-----------------|
|           |                  | e.             |           |          |                                         | 🚫 🗔 🌔           |
|           | Ver              | iTim@          | Timeshe   | ets      | Boone Martin                            |                 |
|           | Range 01/16/2013 | - 01/22/2013   | Hou       | rs 15:30 |                                         | Utility 🞯 💿 💲 🗐 |
| JAN<br>16 |                  |                |           |          |                                         | Add Comment     |
| JAN<br>17 | January 1        | 7, 2013 - 05:  | 00 Hours  | ;        |                                         | Due 01/22/2013  |
| JAN<br>18 | Connally H       | igh School - S | Secretary |          |                                         | Status: 😳       |
| JAN<br>21 | Туре             | From           | То        | Duration | Comments                                |                 |
|           | Absence          | 01:00 PM       | 03:00 PM  | 02:00    | Leave Reason: Vacation Leave, Paid: Yes | -0              |
| 22        | Absence          | 03:30 PM       | 05:00 PM  | 01:30    | Leave Reason: Vacation Leave, Paid: Yes | -0              |
| 0         | Events           |                |           |          |                                         | 0               |

• The schedule section was also updated to include master calendar events include the name of the master calendar event, the type of event and if it is paid or not.

| JAN<br>16        | Daily Shift           |              | CIOCK-IN  |          | Сюск-Ош                             |          |            |
|------------------|-----------------------|--------------|-----------|----------|-------------------------------------|----------|------------|
| JAN<br>17<br>JAN |                       |              |           |          |                                     | Ad       | d Comment  |
| 18<br>JAN        | January 18,           | 2013 - 03:   | 30 Hours  |          |                                     | Due      | 01/22/2013 |
| JAN<br>JAN       | Connally High         | h School - S | Secretary |          |                                     | St       | atus: 💿    |
| 22               | Туре                  | From         | То        | Duration | Comments                            |          |            |
| 0                | Holiday               | 08:00 AM     | 11:30 AM  | 03:30    | Type: Holiday, Paid: Yes, Name: MLK |          |            |
|                  | Events<br>Daily Shift |              | Clock-In  |          | Clock-Out                           | <b>2</b> |            |
|                  |                       |              |           |          |                                     |          | d Commont  |

# Time Clock

The Time Clock has been updated

• The location/job type drop down list has been updated to pull the list of location and job types from the position for the date. It also still pulls any missing location/job type combinations that are found in existing timesheets for the day.

| HIGH HIGH HIGH HIGH HIGH HIGH HIGH HIGH                                                                                                    |
|----------------------------------------------------------------------------------------------------|
| Welcome PETER!<br>Connally High School - PF-Custodian<br>Connally High School - PF-Custodian<br>Reg<br>Masuk High School - PF-Custodian<br>Break - 11:45 AM - 12:15 PM (00:30)<br>Regular Work - 12:15 PM - 04:00 PM (03:45) |
| Daily Shift 💌 Clock-In Clock-Out                                                                                                    |

#### **Report Writer**

- The Payroll By Row and Payroll By Column reports have been updated to look at the new payroll. The Payroll By Column report is very limited in its functionality (No Wage Code, Interface, or Wage Option Custom IDs information) but the Payroll By Row report the full set of functionality available.
- Report Writer has been updated to stop removing duplicate row for VeriTime Report Writer reports. This is very important for payroll reports.

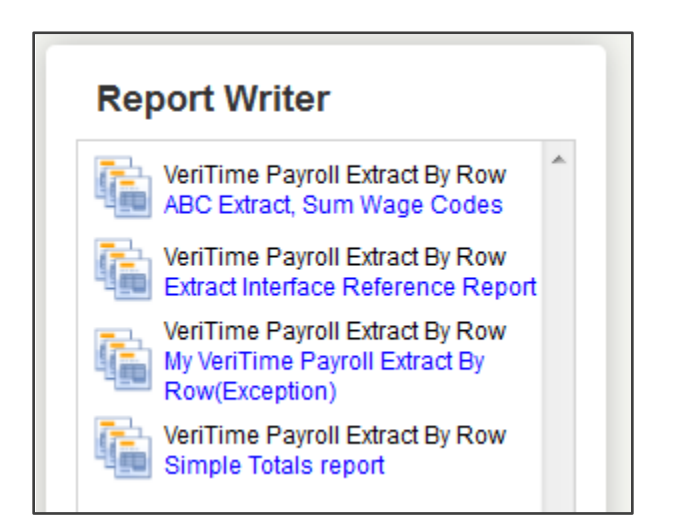

| Aesóp <sub>REPort</sub> writer Configure Report Template                                                                                                    |                         |                |          |                     |             |  |  |  |  |
|----------------------------------------------------------------------------------------------------|-------------------------|----------------|----------|---------------------|-------------|--|--|--|--|
| Veri Time Payroll Extract By Row <ul> <li>Private</li> <li>Published</li> <li>Public</li> </ul> Report Name: My VeriTime Payroll Extract By Row(Exception       Template ID: New              Save as New              Preview              Save & Run              Cancel                Report Configuration |                         |                |          |                     |             |  |  |  |  |
| Available Fields                                                                                                    | Report Fields Filter, G | roup, Sort     |          |                     |             |  |  |  |  |
| Static Combo Branch                                                                                                    | Field                   | Column Label   | Align    | Function            | Length      |  |  |  |  |
| Search for a field Common Fields                                                                                                    | 🗄 Payroll Run Date      |                | ● Left ◯ | Right               | 10          |  |  |  |  |
| Payroll Run Date                                                                                                    | 🗄 Employee Full Name    |                | ● Left O | Right               | 90 <b>1</b> |  |  |  |  |
| Payroll Start Date GS                                                                                                    |                         |                | ● Left O | Right               | 256         |  |  |  |  |
| Payroll End Date 68                                                                                                    | Payroll Duration        |                | ◯ Left ● | Right               | 50 全面       |  |  |  |  |
| Employee Login Id FGS                                                                                                    | Branch                  |                | ◯ Left ● | Right               | 50          |  |  |  |  |
| User Type                                                                                                    | Pad Character           | /alue if blank | Assign v | alues to ranges 🗆 🔤 | Details     |  |  |  |  |
| Employee Full Name FGS<br>Substitute Full Name FGS                                                                                                    | ⊞ Wage Code             |                | ● Left ◯ | Right               | 256         |  |  |  |  |
| Substitute Login Id FGS                                                                                                    | 🗆 Static                |                | ● Left 〇 | Right               | 1           |  |  |  |  |
| Job Type Description F G S                                                                                                    | Pad Character           | /alue -99      |          |                     |             |  |  |  |  |
| Location (FGS)                                                                                                    |                         |                |          |                     | -           |  |  |  |  |
| Other Fields 🔹                                                                                                    |                         |                |          |                     |             |  |  |  |  |